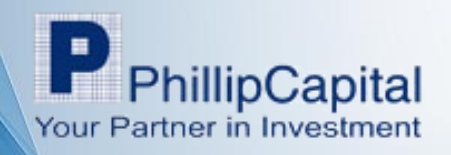

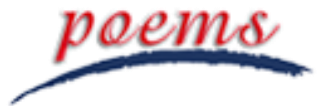

# **P2** การใช้งานโปรแกรม P2

### \* Login เข้า P2 ผ่านทางหน้าเว็บไซต์ http://poems2.poems.in.th

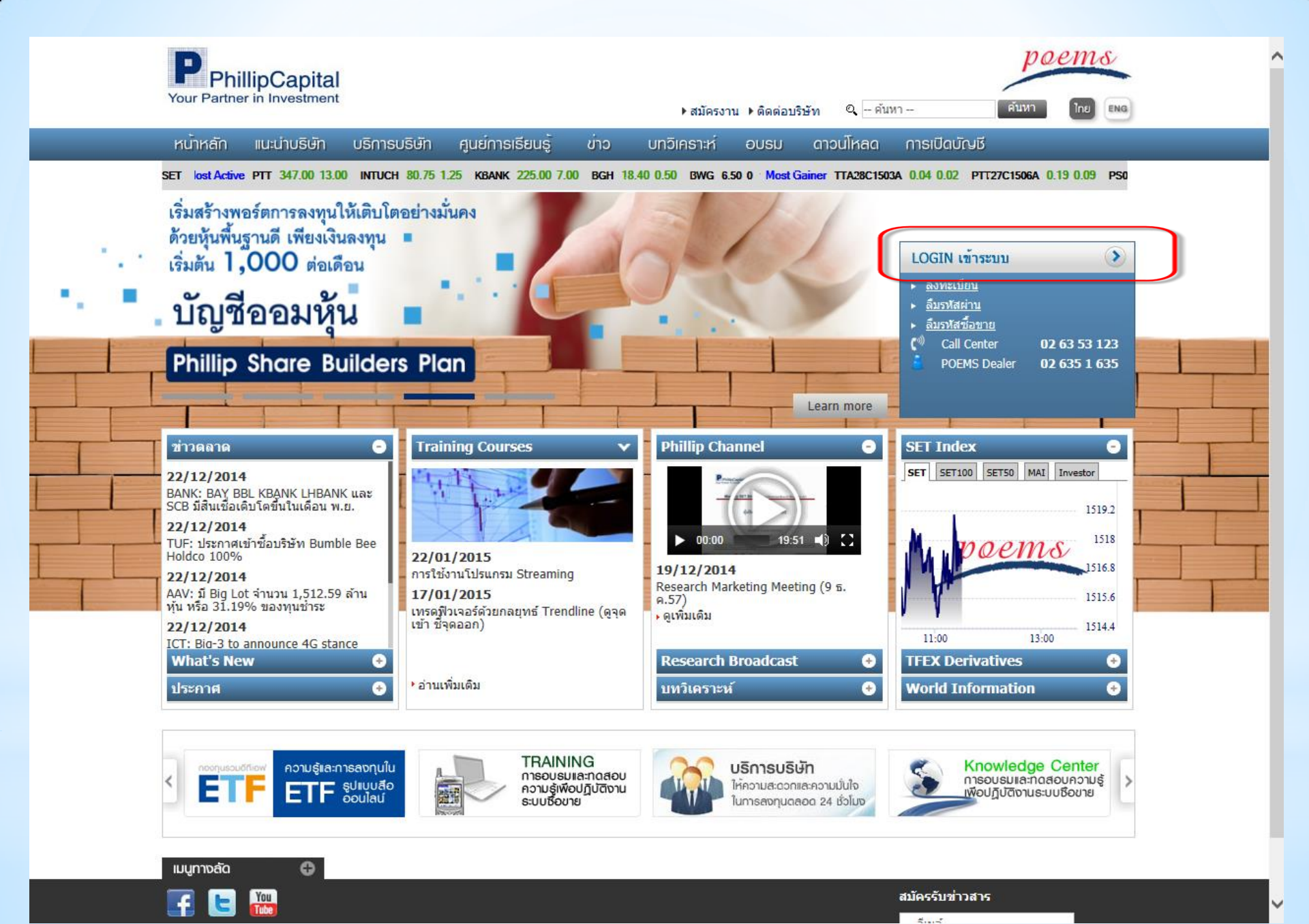

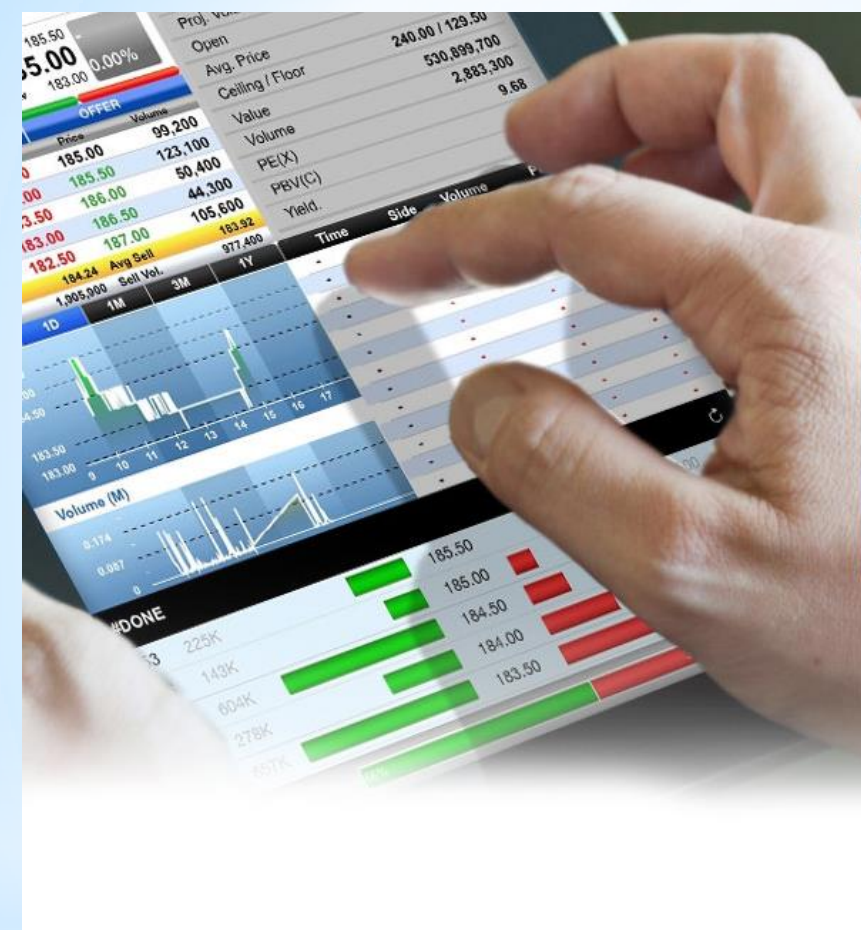

<

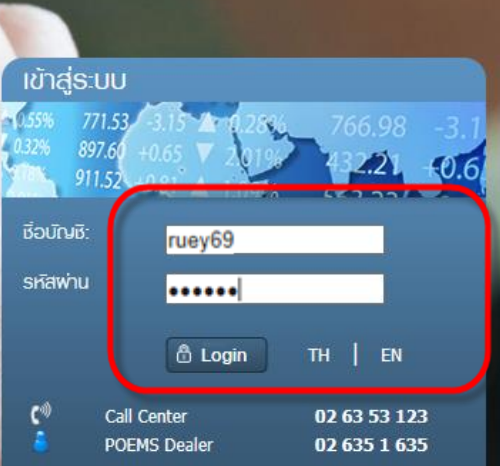

#### Recommended system requirement

Supported browsers:

- On Windows 7, 8: E<sup>1</sup><u>IE10 & above</u>, Chrome and <sup>Chrome</sup> and <sup>Chrome</sup>
   On Windows XP: Chrome and <sup>Chrome</sup>
- On Mac OS: 🙆 Safari

Processor: Core 2 Duo processor at 2.0 GHz or higher Memory: 2 GB or higher Java Plug-in: Version 7 Update 4 (1.7.0\_04) Screen Resolution: 1024 \* 768 or higher

#### Check Compatibility

| poems                          | 91ruey8 H                                       | li, PHILLIP                      | SECURITIE                            | S (For IT Test SE            | T Trade)             |                              | P                          | 1 Classic POEMS                                                                                                    | o <sup>©</sup> Settin | gs 🔻 E-finan | ce 🖂 Cont | tact Us  ? 🔻 | U Logout   |
|--------------------------------|-------------------------------------------------|----------------------------------|--------------------------------------|------------------------------|----------------------|------------------------------|----------------------------|----------------------------------------------------------------------------------------------------|-----------------------|--------------|-----------|--------------|------------|
|                                | SET 1,5                                         | 543.18                           | Chg:                                 | +8.21 : 0.53%                | Value: 20,3          | 66M High:                    | 1,548.24                   | Low: 1,538.1                                                                                                    | 6 Inde                | x Time: 12:  | 15:06     | OPEN1        |            |
| Notices Trade-1                | × Chart ×                                       | Order S                          | tatus × I                            | Portfolio × News             | s × 👘                | ew                           |                            |                                                                                                    |                       |              |           | Save PR      | RO-1 Trade |
| ▲ Stock Information            | n                                               |                                  |                                      |                              |                      |                              | 2 2 <b>2 2 2</b>           | I <b>√</b> Ticker                                                                                                    |                       |              |           |              |            |
| Price Depth                    | Stock in Play                                   | Sale by Tir                      | me Stoc                              | k Summary                    |                      | ЦT                           |                            | Symbol                                                                                                    | B/S                   | Volume       | Price     | Chg          | %Chg       |
|                                |                                                 |                                  |                                      | it barring g                 |                      |                              |                            | SAWAD                                                                                                    |                       | 24,900       | 27.75 🕹   | -0.50        | -1.77%     |
|                                | High                                            | 4.48                             |                                      | Price/Ava                    | Volume               | Value                        | % (Vol.)                   | GENCO                                                                                                    | В                     | 100,000      | 4.60 🖑    | -0.70        | -13.21%    |
| MAI                            | Low                                             | 3.72 Op                          | en1                                  | 3.78                         | 40,000               | 151.200                      | 0.08%                      | MTLS                                                                                                    |                       | 10,000       | 14.30     | 0.00         | 0.00%      |
| FINCIAL-ms                     | Ceiling                                         | 4.80 Op                          | en2                                  |                              | 0                    | ,                            |                            | PLE                                                                                                    |                       | 50,000       | 1.81 💠    | -0.02        | -1.09%     |
| 4 20 🛧                         | Floor                                           | 2.60 Buy                         | y                                    | 4.25                         | 26,808,400           | 113,839,158                  | 53.65%                     | АКР                                                                                                    | В                     | 10,000       | 4.92 💠    | -0.23        | -4.47%     |
| <b>4.20</b>                    | Spread                                          | 0.02 Sel                         |                                      | 4.27                         | 23,117,500           | 98,653,798                   | 46.27%                     | MTLS                                                                                                    |                       | 30,800       | 14.30     | 0.00         | 0.00%      |
| 0.50 (15.5170)                 |                                                 | To                               | tal                                  | 4.26                         | 49,965,900           | 212,644,156                  |                            | TICON                                                                                                    | В                     | 200          | 18.30 😭   | +0.20        | +1.10%     |
| Bid Va                         | alue B                                          | id Volume                        |                                      | Bid Offe                     | r Offer Vol          | ume                          | Offer Value                | RICH                                                                                                    |                       | 190,000      | 2.34 🕸    | -0.08        | -3.31%     |
| 248,                           | ,710                                            | 59,500                           | 4                                    | .18 4.2                      | 0 64                 | ,500                         | 270,900                    | EA                                                                                                    | B                     | 100          | 26.25 👚   | +0.25        | +0.96%     |
| 824,                           | ,870                                            | 138,500                          | 4                                    | .16 4.2                      | 2 145                | ,200                         | 883,644                    | FPI                                                                                                    | В                     | 100          | 4.80 1    | +0.34        | +7.62%     |
| 1,596,                         | ,980                                            | 186,500                          | 4                                    | .14 4.2                      | 4 176                | ,800                         | 1,633,276                  | PTIGC                                                                                                    | B                     | 200          | 53.75 T   | +0.50        | +0.94%     |
| 2,695,                         | ,784                                            | 266,700                          | 4                                    | .12 4.2                      | 6 111                | <b>,9</b> 00                 | 2,109,970                  | CYBER-W1                                                                                                    | В                     | 16,000       | 4.00 T    | +0.24        | +6.38%     |
| 4,468,                         | ,624                                            | 432,400                          | 4                                    | .10 4.2                      | 8 273                | ,600                         | 3,280,978                  | TRUE                                                                                                    |                       | 6,900        | 12.40 T   | +0.10        | +0.81%     |
|                                |                                                 |                                  |                                      |                              |                      |                              |                            | . The de                                                                                                    |                       |              |           |              |            |
|                                |                                                 |                                  |                                      |                              |                      |                              |                            | ⊿ Trade                                                                                                    |                       |              |           | ď            |            |
| Shada = = = ST                 | T - T                                           | 0-1                              |                                      | Cartas                       |                      | Add Out                      | to                         | Account ID                                                                                                    | 28014 Cash            | •            |           |              |            |
| Stocks * SE                    | I TOP                                           | Gainer                           | *                                    | Sector                       | * Watchlist          | - Aud Qui                    |                            | Buy Limit : 4,                                                                                                    | 340.00                |              |           |              |            |
| Symbol                         | Last                                            | Chg                              | %Chg                                 | BVolume                      | Bid                  | Offer OV                     | olume Tot                  | a 🔍 Buy                                                                                                    |                       |              | Sell      |              |            |
| MAJOR-F                        | 26.50 👚                                         | +8.50                            | +47.22%                              | 7,600                        | 26.50                | 26.75                        | 3,100                      | PIN                                                                                                    | Sy                    | mbol LIT     |           | 2            |            |
| BAY-F                          | 63.00 👚                                         | +15.00                           | +31.25%                              | 5,000                        | 62.50                | 53.25 1                      | .7,900                     | LIT, PRICE 1                                                                                                    | 0 SPREAD [4.          | .00-4.40]    |           |              |            |
| UREKA                          | 5.80 1                                          | +1.12                            | +23.93%                              | 25,200                       | 5.80                 | 5.85 36                      | 9,300                      | Qty                                                                                                    |                       | NVDR         |           |              |            |
| GJS-W2                         | 0.08 1                                          | +0.01                            | +14.29%                              | 16,603,100                   | 0.07                 | 0.08 10                      | ,526,500                   | Price Lin                                                                                                    | nit 🔻                 |              |           |              |            |
| RPC                            | 1.30 T                                          | +0.16                            | +14.04%                              | 7,133,200                    | 1.30                 | 1.31 1,44                    | 3,400 3                    | Dung                                                                                                    |                       |              |           |              |            |
|                                | 4.20 1                                          | +0.50                            | +13.51%                              | 59,500                       | 4.18                 | 4.20 (                       | 4,500                      | виу                                                                                                    |                       |              |           |              |            |
| 2.3<br>CCD W/2                 | 4.28 T                                          | +0.40                            | +10.31%                              | 118,000                      | 4.20                 | 4.20                         | 4,000                      |                                                                                                    |                       |              |           |              | <u>^</u>   |
| CGD-W3                         | 1.61 🐟                                          | +0.08                            | +9.04%                               | 959,400                      | 1.61                 | 1.52 2,54                    | 12,700                     |                                                                                                    |                       |              |           |              |            |
| AID-W1                         | 2 10 🛧                                          | +0.13                            | +7.60%                               | 460,500                      | 2.02                 | 2.10 12                      | 84 100                     |                                                                                                    |                       |              |           |              |            |
| GIS W/2                        | 0.14 🔶                                          | +0.15                            | 17.60%                               | 2 472 500                    | 0.14                 | 0.15 0.49                    | 24 100                     |                                                                                                    |                       |              |           |              |            |
|                                | 17.10 1                                         | +1.20                            | +7.55%                               | 6 300                        | 17.10                | 17.20                        | 5 000                      |                                                                                                    |                       |              |           |              |            |
| DDM_W1                         | 4 12 🕈                                          | +1.20                            | +7.35%                               | 10,500                       | 4 10                 | 4.18                         | 5 300                      |                                                                                                    |                       |              |           |              |            |
| ECMADT                         | 8.85 1                                          | +0.60                            | +7.27%                               | 103,100                      | 8.85                 | 8.90 11                      | 8,700                      |                                                                                                    |                       |              |           |              |            |
|                                | 0100 =                                          |                                  |                                      | 1 246 200                    | 4.78                 | 4.80 1.70                    | 9.900                      |                                                                                                    |                       |              |           |              |            |
| FPT                            | 4.78 🏠                                          | +0.32                            | +/.1/%                               | 1                            |                      | 1,10                         |                            | and a set of the set of the set o |                       |              |           |              |            |
| FPI<br>TIPCO                   | 4.78 <b>1</b>                                   | +0.32                            | +7.17%                               |                              | 7.00                 | 7.05                         | 9.500                      |                                                                                                    |                       |              |           |              |            |
| FPI<br>TIPCO<br>NUSA-W1        | 4.78 <b>1</b><br>7.00 <b>1</b><br>0.63 <b>1</b> | +0.32<br>+0.45<br>+0.04          | +7.17%<br>+6.87%<br>+6.78%           | 24,800                       | 7.00                 | 7.05 4                       | 19,500<br>14,200           |                                                                                                    |                       |              |           |              |            |
| FPI<br>TIPCO<br>NUSA-W1<br>CGH | 4.78 1<br>7.00 1<br>0.63 1<br>1.81 1            | +0.32<br>+0.45<br>+0.04<br>+0.11 | +7.17%<br>+6.87%<br>+6.78%<br>+6.47% | 24,800<br>681,500<br>339,400 | 7.00<br>0.63<br>1.80 | 7.05 4<br>0.64 59<br>1.81 37 | 49,500<br>94,200<br>71,000 |                                                                                                    |                       |              |           |              |            |

Tab "Trade" เป็นหน้าสำหรับข้อมูลหุ้นและ Trading รวมอยู่ในหน้าจอเดียวกัน พัฒนามาจาก PRO1

Pr Or i

## \*การสร้าง Tab ใหม่

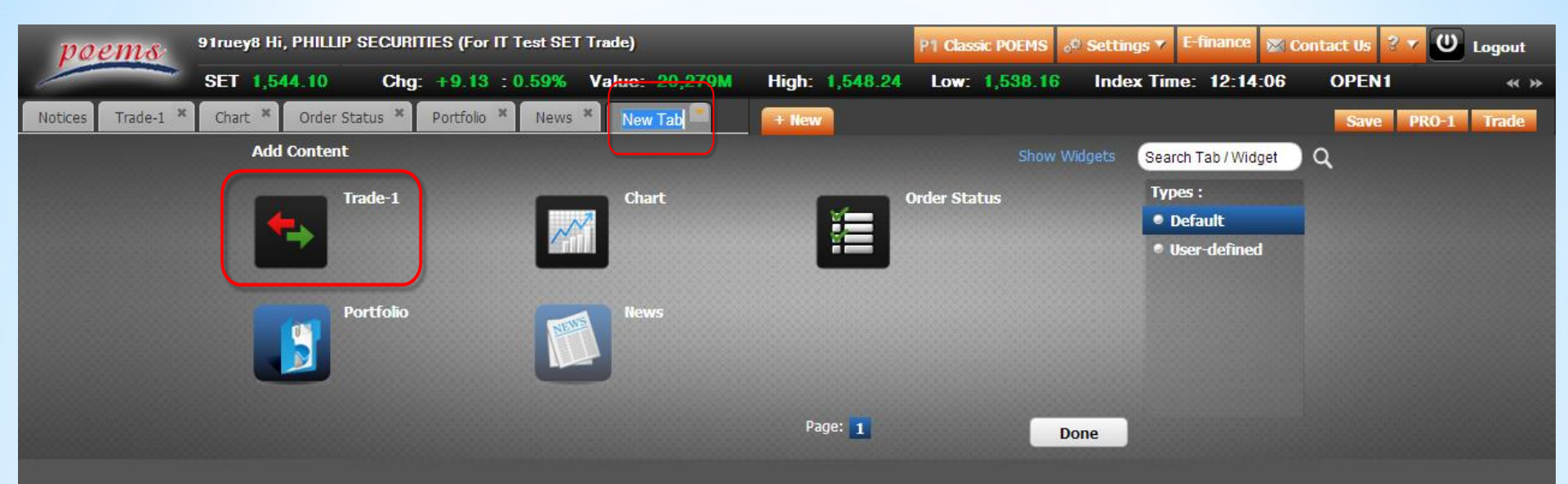

หากเผลอปิด Tab "Trade" (ที่ Default มาให้) หรือต้องการมากกว่าหนึ่ง คุณก็ยังสามารถเปิดขึ้นได้ใหม่ เริ่มต้นโดย คลิกที่ Tab "+ New" → เลือก "Trade-1"

| SFT     1,542.90     Chy;     1,501.10     2,622.90     Value:     20,410     High:     1,542.42     Low:     1,592.10     Index Time:     100     100     100       Stock Information     Tore Depth     Stock Information     Tore Depth     Stock Information     Tore Depth     Stock Information     Tore Depth     Stock Information     Tore Depth     Stock Information     Tore Depth     Stock Information     Tore Depth     Stock Information     Stock Information <t< th=""><th>poems</th><th>91ruey8</th><th>Hi, PHILLIP SE</th><th>CURITIES (For IT T</th><th>est SET 1</th><th>Trade)</th><th></th><th></th><th>P</th><th>1 Classic POEMS</th><th>o<sup>©</sup> Settin</th><th>igs 🔻 E-financ</th><th>xe 🔀 Con</th><th>tact Us  ? 🔻</th><th>U Logout</th></t<>                                                                                                    | poems                                                                                                    | 91ruey8       | Hi, PHILLIP SE | CURITIES (For IT T | est SET 1 | Trade)      |        |            | P        | 1 Classic POEMS | o <sup>©</sup> Settin | igs 🔻 E-financ | xe 🔀 Con | tact Us  ? 🔻 | U Logout  |
|----------------------------------------------------------------------------------------------------|----------------------------------------------------------------------------------------------------|---------------|----------------|--------------------|-----------|-------------|--------|------------|----------|-----------------|-----------------------|----------------|----------|--------------|-----------|
| 102:0:       Trade 1       Court       Order Status       Portfole       Harr       Trade 1       Trade 1         102:0:       Trade 1       Court       Court <thcourt< th="">       Court       Cour</thcourt<>                                                                                                    |                                                                                                    | SET 1         | ,542.98        | Chg: +8.01 : 0     | ).52%     | Value: 20,4 | 418M   | High: 1,54 | 8.24     | Low: 1,538.1    | inde                  | ex Time: 12:   | 15:51    | OPEN1        | « »       |
| I Stock Information         Table         Table         Table           Pince Depth         Stock In Planz         Stock Summary         TIP           Pince Depth         Stock Size Z Inne         Stock Summary         TIP           Pince Depth         Stock Size Z Inne         Stock Summary         TIP           Pince Depth         Stock Size Z Inne         Stock Size Z Inne         Stock Size Z Inne           Pince Depth         Stock Size Z Inne         Pince         Add Size Z Inne         Stock Size Z Inne           Pince Depth         Stock Size Z Inne         Pince         Pince         Stock Size Z Inne         Code           Pince Depth         Stock Size Z Inne         Pince         Pince         Pince         Pince           Pince Depth         Stock Size Z Inne         Pince         Pince         Pince         Pince           Stock Size Z Inne         Pince         Pince         Pince         Pince         Pince           Pince Depth         Stock Size Z Inne         Pince         Pince         Pince         Pince           Pince Depth         Bid Offer Offer Varime         Offer Varime         Offer Varime         Pince         Pince         Pince         Pince         Pince         Pince         Pince <t< th=""><th>Notices Trade-1</th><th>× Chart</th><th>× Order Statu</th><th>us × Portfolio ×</th><th>News ×</th><th>Trade-1</th><th></th><th>+ New</th><th></th><th></th><th></th><th></th><th></th><th>Save PR</th><th>O-1 Trade</th></t<>                                                                                                    | Notices Trade-1                                                                                                    | × Chart       | × Order Statu  | us × Portfolio ×   | News ×    | Trade-1     |        | + New      |          |                 |                       |                |          | Save PR      | O-1 Trade |
| Prece Depth         Sock to Pby         Sock Summary         Prece Aug         Volume         Prece Aug         Volume         Volume <th>▲ Stock Informatio</th> <th>n</th> <th></th> <th></th> <th></th> <th></th> <th></th> <th><i>8</i></th> <th></th> <th>⊿ Ticker</th> <th></th> <th></th> <th></th> <th></th> <th>× • = ×</th>                                                                                                    | ▲ Stock Informatio                                                                                                    | n             |                |                    |           |             |        | <i>8</i>   |          | ⊿ Ticker        |                       |                |          |              | × • = ×   |
| TPP : THAL PACKAGING & PRIMITING       YET     UP     31.00     Prock/up     Value     Value     State       SET     UP     33.00     Open1     22.9     40.00     116,000     2.66%       30.75     For     22.09     Open1     22.00     116,000     2.66%       30.75     Pror     22.09     Open1     22.00     1.65.00     2.677,025     62.31%       1.75 (0.03%)     Sprad     0.02     97,025     4.03     4.03.00     4.04.04       1.75 (0.03%)     Sprad     0.02     97,025     62.31%     4.02     4.03       1.113,073     22.00     30.07     140,000     4.02     4.03     4.01     4.038%       1.113,073     22.07     30.03     1.220,000     30.07     1.40.00     3.00     1.02     3.00       1.113,073     22.00     30.07     1.40.00     1.220,000     3.02     3.00     1.220,00     3.02,07     1.200,00     3.00     1.02     3.00     1.02     3.00     1.02     3.00     1.02     3.00     1.02     3.00     1.02     3.00     1.02     3.00     1.02     1.00     3.00     1.02     4.01     4.02     4.02     4.02     4.02     4.02                                                                                                    | Price Depth                                                                                                    | Stock in Play | Sale by Time   | Stock Summary      |           |             |        | ТРР        |          | Symbol          | B/S                   | Volume         | Price    | Chg          | %Chg      |
| SET       Low       PRC       Div       PRC       Order       PRC       Order       Div       S       2000       8.05       0.00       0.005%         30.75 ft       Pror       23.00       Sat       20.76       47.500       14.000       2.076       0.01       14.13.650       14.13.650       14.13.650       14.13.650       14.13.650       14.13.650       14.13.650       14.13.650       14.13.650       14.13.650       14.13.650       14.13.650       14.13.650       14.13.650       14.13.650       14.13.650       14.13.650       14.13.650       14.13.650       14.13.650       14.13.650       14.13.650       14.13.650       14.13.650       14.13.650       14.13.650       14.13.650       14.13.650       14.13.650       14.13.650       14.13.650       14.13.650       14.13.650       14.13.650       14.13.650       14.13.650       14.13.650       14.13.650       14.13.650       14.13.650       14.13.650       14.13.650       14.13.650       14.13.650       14.13.650       14.13.650       14.13.650       14.13.650       14.13.650       14.13.650       14.13.650       14.13.650       14.13.650       14.13.650       14.13.650       14.13.650       14.13.650       14.13.650       14.13.650       14.13.650       14.13.650       14.13.                                                                                                    | TPP : THAT PACK                                                                                                    | AGING & I     | PRINTING       |                    |           |             |        |            |          | EFORL           | В                     | 10,000         | 1.58 🕹   | -0.01        | -0.63%    |
| SET       Low       22/35       Open:       29/3       4,000       118,000       2,664         30,75 ↑       Pior       20,36       Bity       10,26       40,000       148,000       2,664         1,75 (h,03%)       Spred       20,75       7,76,25       33,378       1,413,56       0,000       0,000       0,000         8it Value       Bit Volume       Bit Offer       Offer Offer Volue       1,413,56       33,378       1,400       1,413,57         1,133,700       1,220       30,07       110       00       33,75       1,400       30,07       1,400       30,07       1,400       30,07       1,400       30,07       1,400       30,07       1,400       30,07       1,400       30,07       1,400       30,07       1,400       30,07       1,400       30,07       1,400       30,07       1,200       30,07       1,200       30,07       1,200       30,07       1,200       30,07       1,200       30,07       1,200       30,07       1,200       30,07       1,200       30,07       1,200       30,07       1,200       30,07       1,200       30,07       1,200       30,07       1,200       30,00       1,200       30,00       1,200       30,0                                                                                                    |                                                                                                    | High          | 31.00          | Price/Avg          |           | Volume      |        | Value      | % (Vol.) | ITD             |                       | 2,000          | 8.05     | 0.00         | 0.00%     |
| PRG         Celling         37.50         Operation         0         2,677,625         6.31%         U         1.38         4.00         4.03         4.03         4.03         4.03         4.03         4.03         4.03         4.03         4.03         4.03         4.03         4.03         4.03         4.03         4.03         4.03         4.03         4.03         4.03         4.03         4.03         4.03         4.03         4.03         4.03         4.03         4.03         4.03         4.03         4.03         4.03         4.03         4.03         4.03         4.03         4.03         4.03         4.03         4.03         4.03         4.03         4.03         4.03         4.03         4.03         4.03         4.03         4.03         4.03         4.03         4.03         4.03         4.03         4.03         4.03         4.03         4.03         4.03         4.03         4.03         4.03         4.03         4.03         4.03         4.03         4.03         4.03         4.03         4.03         4.03         4.03         4.03         4.03         4.03         4.03         4.03         4.03         4.03         4.03         4.03         4.03         4.03                                                                                                    | SET                                                                                                    | Low           | 29.25 Open     | 1 29.5             |           | 4,000       |        | 118,000    | 2.86%    | SEAFCO          | B                     | 10,000         | 10.30 1  | +0.10        | +0.98%    |
| 30.75 ↑ Proc 2006 5et 2006 5et 2006 5e | PKG                                                                                                    | Ceiling       | 37.50 Open:    | 2                  |           | 0           |        |            |          | EFOKL           | В                     | 2,000          | 1.58 🗇   | -0.01        | -0.63%    |
| 1.73 (035%)       Spread       0.35       Total       20/0       1/1/1/2000       1/1/1/2000       3/1/1/2000       3/1/1/2000       3/1/1/2000       3/1/1/2000       3/1/1/2000       3/1/1/2000       3/1/1/2000       3/1/1/2000       3/1/1/2000       3/1/1/2000       3/1/1/2000       3/1/1/2000       3/1/1/2000       3/1/1/2000       3/1/1/2000       3/1/1/2000       3/1/1/2000       3/1/1/2000       3/1/1/2000       3/1/1/2000       3/1/1/2000       3/1/1/2000       3/1/1/2000       3/1/1/2000       3/1/1/2000       3/1/1/2000       3/1/1/2000       3/1/1/2000       3/1/1/2000       3/1/1/2000       3/1/1/2000       3/1/1/2000       3/1/1/2000       3/1/1/2000       3/1/1/2000       3/1/1/2000       3/1/1/2000       3/1/1/2000       3/1/1/2000       3/1/1/2000       3/1/1/2000       3/1/1/2000       3/1/1/2000       3/1/1/2000       3/1/1/2000       3/1/1/2000       3/1/1/2000       3/1/1/2000       3/1/1/2000       3/1/1/2000       3/1/1/2000       3/1/1/2000       3/1/1/2000       3/1/1/2000       3/1/1/2000       3/1/1/2000       3/1/1/2000       3/1/1/2000       3/1/1/2000       3/1/1/2000       3/1/1/2000       3/1/1/2000       3/1/1/2000       3/1/1/2000       3/1/1/2000       3/1/1/2000       3/1/1/2000       3/1/1/2000       3/1/1/2000       3/1/1/2000       3/1/1/2000       3/1/1/                                                                                                    | 30.75 1                                                                                                    | Prior         | 20.30 Buy      | 30.26              |           | 88,500      | 2      | ,677,625   | 63.21%   |                 |                       | 500            | 8.05     | 0.00         | 0.00%     |
| Ind Value         Bid Volume         Bid Offer Vol me         Offer Vol me         Offer Vol me         B         2,200         470.0         20.02         2,230         470.0         20.23         2,200         470.0         20.25         4         0.00         2,200         470.0         20.25         4         0.00         1,230.65         4         0.00         1,230.65         4         0.00         1,220%         30.00         1,230.65         4         0.00         1,270.75         4         0.00         1,270.75         4         0.00         1,270.75         4         0.00         1,270%         30.00         1,230.65         30.00         1,620.25         30.00         1,230.65         30.00         1,620.25         30.00         1,620.25         30.00         1,620.25         30.00         1,620.25         30.00         1,620.25         30.00         1,620.25         30.00         1,620.25         30.00         1,620.25         30.00         1,620.25         30.00         1,620.25         30.00         1,620.25         30.00         1,620.25         30.00         1,620.25         30.00         1,620.25         30.00         1,620.25         30.00         1,620.25         30.00         1,620.25         30.00         1,620.25                                                                                                    | 1.75 (6.03%)                                                                                                    | Spread        | 0.25 Sell      | 29.76              |           | 47,500      | 1      | ,413,650   | 33.93%   | NDD             | 5<br>0                | 2 500          | 1.31 T   | +0.17        | +14.91%   |
| Bid Value       Bid       Offer Vol me       Offer Vol me       Offer Vol m                                                                                                    |                                                                                                    |               | TOLAI          | 30.07              |           | 140,000     | 4      | ,209,275   |          | MATOR           | в<br>в                | 2,500          | 26.75 🛧  | +0.10        | +2.29%    |
| 433,00       14,200       30,50       30,75       12,200       327,450         1,119,775       22,200       31,25       12       00       1,640,025         1,633,775       17,00       29,05       31,50       9 500       1,039,275         3,222,075       5,200       22,50       31,75       12,00       1,640,025         3,222,075       5,200       29,53       1,50       9 500       1,099,275         3,222,075       5,200       29,53       1,50       9 500       1,099,275         3,222,075       5,200       29,53       1,50       9 500       1,099,275         3,222,075       5,200       2,529,825       10       1,040       4,014       49,001         5tocks       5gr       10,06       10,001       10,021       10,001       10,021       10,001       10,001       10,001       10,001       10,001       10,001       10,001       10,001       10,001       10,001       10,001       10,001       10,001       10,001       10,001       10,001       10,001       10,001       10,001       10,001       10,001       10,001       10,001       10,001       10,001       10,001       10,001       10,001       10,001                                                                                                    | Bid V                                                                                                    | alue          | Bid Volume     | Bid                | Offer     | Offer Vo    | ol ime | Offer      | Value    | GL-W3           | R                     | 6 200          | 0.82     | -0.01        | -1 20%    |
| 1,119,775       22,70       30,25       31,00       22,200       1,240,600         1,680,475       1,200       20,75       31,50       9       500       1,939,275         3,222,775       53,000       20,50       31,75       19       500       2,529,825         Stocks       5       5       500       1,939,275       3,000       1.47       40.01       40.08%         1,640,475       1,200       20,50       31,75       19       500       2,529,825       50       1.939,275         Stocks       5       5,000       20,50       31,75       19       500       2,529,825       50       1.939,275         Stocks       5       5       5       5       5       5       5       5       5       5       5       5       5       5       5       5       5       5       5       5       5       5       5       5       5       5       5       5       5       5       5       5       5       5       5       5       5       5       5       5       5       5       5       5       5       5       5       5       5       5       5                                                                                                    | 433                                                                                                    | ,100          | 14,200         | 30.50              | 30.75     | 12          | 2 500  | 3          | 37,450   | S5001015024     | R                     | 32 600         | 1 71     | -0.01        | -3.93%    |
| 1.633,775       1.000       30.00       31.25       1.600       1.640,025         3.252,975       53,000       29.50       31.75       18       900       2,529,825         Stocks ■ Est       Top Gainer       Sector       Watchist       Add Ouste         +0.14       +0.35%       +0.44 €       +0.01       +0.05%         +1.14       +0.35%       For       Ovolume       bd       ffer       Ovolume       000         +0.17       +13,95%       Frade       Add Ouste       13,360       7       2,923,000       155         +0.14       +0.35%       Frade       Add Content       13,360       7       2,667,500       940         +0.31       +7.69%       25,300       2.10       2.11       13,500       7       100       90       90       90       90       90       90       90       90       90       90       90       90       90       90       90       90       90       90       90       90       90       90       90       90       90       90       90       90       90       90       90       90       90       90       90       90       90       90                                                                                                    | 1,119                                                                                                    | ,775          | 22,70          | 30.25              | 31.00     | 27          | 7 200  | 1,2        | 30,650   | SANKO           | B                     | 3.000          | 1.62 🔶   | +0.14        | +9.46%    |
| 1,669,475       1,200       29.75       31.50       9 800       1,939,275         3,252,975       53,000       29.50       31.75       18 800       2,529,825         Stocks ▼ Stor< Variable Variable                                                                                                    | 1,653                                                                                                    | ,775          | 17,300         | 30.00              | 31.25     | 13          | 3 100  | 1,6        | 40,025   | CIG             | B                     | 20.000         | 1.47 1   | +0.01        | +0.68%    |
| 3,252,975 53,000 29.50 31.75 10 00 2,559,825<br>Stocks ▼ 51 Top Gamer ★ Sector ♥ Watchist ★ Add Quote<br>th.1.4 +0.36 +6.03%<br>+0.107 +5.56%<br>+0.17 +14.91%<br>Price Linkt ♥ 203,600 15<br>13,600 113,550 57<br>40.17 +14.91%<br>Price Linkt ♥ 20,300 10 PP<br>13,500 57<br>2,687,500 48<br>14.007 +5.56%<br>+0.17 +14.91%<br>Price Linkt ♥ 10 SPR2D [28,25,33,25]<br>0ty Pice Linkt ♥ 100 PP<br>14.15 +7.66% 25,300 21.0 2.12 165,500 74<br>+0.16 +5.86% 25,300 2.10 2.12 165,500 74<br>+0.16 +5.86% 24,300 0.14 0.15 2.12 165,500 74<br>+0.16 +5.86% 385,700 2.00 2.10 2.12 165,500 74<br>+0.16 +5.86% 385,700 2.00 2.10 2.12 165,500 74<br>+0.16 +5.86% 385,700 2.00 2.10 2.12 165,500 74<br>+1.75 +6.03% 141,000 4.82 4.84 516,300 51<br>+1.75 +6.03% 141,000 4.82 4.84 516,300 51<br>+1.75 +6.03% 14,200 30.50 30.75 12,600<br>+1.75 +6.03% 14,200 30.50 30.75 12,600                                                                                                    | 1,689                                                                                                    | ,475          | 1,200          | 29.75              | 31.50     | 9           | 9 500  | 1,93       | 39,275   | NCI             | B                     | 3.000          | 4.44 😭   | +0.04        | +0.91%    |
| Stocks       Sector       Watchist       Add Quots         by Lint:       1,3600       100       100       100       100       100       100       100       100       100       100       100       100       100       100       100       100       100       100       100       100       100       100       100       100       100       100       100       100       100       100       100       100       100       100       100       100       100       100       100       100       100       100       100       100       100       100       100       100       100       100       100       100       100       100       100       100       100       100       100       100       100       100       100       100       100       100       100       100       100       100       100       100       100       100       100       100       100       100       100       100       100       100       100       100       100       100       100       100       100       100       100       100       100       100       100       100       100       100                                                                                                    | 3,252                                                                                                    | ,975          | 53,000         | 29.50              | 31.75     | 18          | 8 500  | 2,5        | 29,825   |                 |                       | 0,000          |          |              |           |
| Stocks       St       Top Gainer       Sector       Watchist       Add Quote         0000       Ctg       %Chg       BVolume       Bid       (fer       Ovolume       Total         117.5       +6.36%       Trade       Add Content       2.933.600       155       179       177         117.5       +6.36%       Trade       Add Content       2.933.600       155       179       179       171       170       13,600       171       17.69%       133,600       179       171       170       500       240       100       100       100       100       100       100       100       100       100       100       100       100       100       100       100       100       100       100       100       100       100       100       100       100       100       100       100       100       100       100       100       100       100       100       100       100       100       100       100       100       100       100       100       100       100       100       100       100       100       100       100       100       100       100       100       100       100       100                                                                                                    |                                                                                                    |               |                |                    |           |             |        |            |          | 4 Trade         |                       |                |          | P            |           |
| Stocks       Sector       Watchist       ▲ Add Quote         Ch0       %Chg       BVolume       Bid       ffer       OVolume       Total         4.1.4       46.30%       Trade       Add Content       2,933,600       155       Total       2,933,600       155         1.1.75       46.03%       Trade       Add Content       13,500       57       2,687,500       346         1.1.7       14.91%       Pm       Sammary       Change Tooltip       2,687,500       346       70       100       77,100       50         1.0.1       7.7.69%       25,300       2.10       2.12       165,500       74       10,00       74       10,00       10,2       2,484,100       10,1       10,2       2,494,100       10,1       2,494,100       10,1       74,49%       202,700       1.61       1.62       24,500       51       10,00       74       10,01       7,7,100       50       2,494,100       10,15       2,494,100       10,15       2,494,100       10,15       2,494,100       10,15       2,494,100       10,15       2,494,100       10,15       2,494,100       10,15       2,494,100       11,200       10,20       2,00       2,00       2,00       2,00                                                                                                    |                                                                                                    |               |                |                    |           |             |        |            |          |                 |                       |                |          | 0            |           |
| SUCK       DU Cullat       Deckolast       Bold Suck         Buy Lmit: 4,340.00       Buy       Sell       Buy         Buy       Buy       Buy       Buy       Buy         Buy       Sell       Discourse       Sell       Discourse         Buy       Status       Buy       Sell       Discourse         Buy       Status       Buy       Sell       Discourse         Buy       Status       Sell       Discourse       Sell         Buy       Status       Discourse       Sell       Discourse         Buy       Status       Discourse       Sell       Discourse         Buy       Status       Discourse       Discourse       Discourse         Buy       Status       Discourse       Discourse       Discourse         Buy       Discourse       Discourse       Discourse       Discourse       Discourse         Buy       Discourse       Discourse <th>Stocks T SE</th> <th></th> <th>n Cainor</th> <th>T Soctor</th> <th></th> <th>Watchligt</th> <th>Ţ.</th> <th>Add Quote</th> <th></th> <th>Account ID</th> <th>28014 Cash</th> <th>n 🔻</th> <th></th> <th></th> <th></th>                                                                                                    | Stocks T SE                                                                                                    |               | n Cainor       | T Soctor           |           | Watchligt   | Ţ.     | Add Quote  |          | Account ID      | 28014 Cash            | n 🔻            |          |              |           |
| Chog       %Chog       BV/ohme       Bid       Cliffer       OV/oblume       Tota         +0.14       +6.36%       +0.14       +6.36%       2,933.600       13.500       FP       PIN       Symbol (TPP       FIN       Symbol (TP)         +0.75       +6.36%       +0.77       +5.56%       Add Content       13.500       57       PIN       Symbol (TP)       FN VOR         +0.77       +5.56%       +0.17       +14.91%       Add Content       Rename       Change Tooltip       2,687,500       346         +0.50       +13.51%       FRemove this Tab       77,100       50       2,484,100       50       2,484,100       50       2,484,100       50       51         +0.14       +9.46%       202,700       1.61       1.62       24,500       51       51       60       22       53.00       74       63.64       63.07%       14,00       48.2       4.84       516.300       74       63.64       63.67%       14,200       30.50       30.75       13.600       14.75       46.03%       14,200       30.50       30.75       13.600       14.75       46.03%       14,200       30.50       30.75       12.600       14.17       14.14.20       2.92                                                                                                    | JUCKS - U                                                                                                    |               | p danier       | Jector             |           | Waternise   |        |            |          | Buy Limit : 4,3 | 40.00                 |                |          |              |           |
| 40.14       +0.36       +0.36       +0.36       13.600       135       PN       Symbol (TPP         +1.75       +6.03%       -1.13.50%       7       -1.13.50%       57       -1.13.50%       77       -1.10       50         +0.17       +1.75.09%       +0.07       +5.56%       +0.17       +1.75       +6.03%       -1.13.51%       PN       Symbol (28.25-33.25)       QV       Price       Limit       NVDR         +0.15       +1.3.51%       Pice       2.687,500       348       -1.13.51%       Pice       Limit       NVDR         +0.01       +7.60%       25,300       2.10       2.12       165,500       74       -1.12       165,500       74         +0.14       +9.46%       202,700       1.11       1.62       24,500       51       -1.12       165,300       74         +0.14       +9.46%       202,700       1.01       1.12       165,300       51       -1.17       +8.07%       14,000       4.82       4.84       516,300       51       -1.17       +0.01       +7.69%       2.473,50       0.14       0.15       2.484,100       -1.17       -1.75       +6.03%       14,200       30.50       30.75       13,600       2                                                                                                    |                                                                                                    |               | Chg            | %Chg BVc           | olume     | Bid         | Offer  | OVolume    | Tota     | Buy             |                       |                | Sell     |              |           |
| 11.75       44.03%       113600       TPP, PRICE 10 SPREAD [28.25-33.25]         113.500       57       2.687,500       348         40.07       +13.51%       113.500       57         40.36       +8.07%       113.51%       Price       111         40.01       +7.69%       25.300       2.10       2.12       105,500       74         40.15       +7.69%       25.300       2.10       2.12       105,500       74         40.14       +9.46%       202,700       1.61       1.62       24,500       51         40.17       +8.27%       25,300       2.10       2.12       105,500       74         40.14       +9.46%       202,700       1.61       1.62       24,800       51         40.01       +7.69%       2.473,500       0.14       0.15       2.484,100       51         40.16       +5.80%       385,700       2.90       2.92       291,800       22       21,600         41.75       +6.03%       14,200       30.50       30.75       12,600       20       20       2.91       2.92       291,800       22         41.75       +6.03%       14,200       30.50       30.75                                                                                                    |                                                                                                    |               | +0.14          | +6.36%             |           |             |        | 2,933,600  | 15:      |                 | S                     | mbol (TPP      |          | s.           |           |
| +0.07       +14.01%         +0.17       +14.01%         +0.36       +8.07%         +0.01       +13.51%         bummary       Change Tooltip<br>Remove this Tab<br>Save tab as         19,600       2         10,15       +7.69%         +0.01       +14.00%         +0.01       +7.69%         +0.01       +7.69%         +1.05       +7.69%         +0.15       +7.69%         +0.15       +7.69%         +0.15       +7.69%         +0.17       +8.72%         25,300       2.10         2.12       165,300         +0.14       +9.46%         +0.22,473,500       30.50         +1.75       +6.03%       141,000         +1.75       +6.03%       141,200       30.50         +1.75       +6.03%       14,200       30.50       30.75         +1.75       +6.03%       14,200       30.50       30.75       12,600                                                                                                    |                                                                                                    |               | +1./5          | +0.03%             | Add Add   | d Content   |        | 113,000    |          | TPP , PRICE 1   | ) SPREAD [            | 28.25-33.25]   |          |              |           |
| 44.17       44.49.17%       44.917%       44.917%       44.917%       468,100       50         40.36       +13.51%       14.00%       2.10       2.10       2.10       2.484,100       80         40.15       +7.69%       25,300       2.10       2.12       165,500       74       14.17       4.82       24,500       51         40.14       +9.46%       202,700       1.61       1.62       24,500       51       10.12       165,300       74         40.14       +9.46%       202,700       1.61       1.62       24,500       51       10.12       165,300       74         40.15       +7.69%       22,473,500       0.14       0.15       2,484,100       11.17       14.100       14.12       165,300       51         40.11       +7.69%       2,473,500       0.14       0.15       2,484,100       12       165,300       51         40.16       +5.80%       385,700       2.90       2.92       291,800       22       14,100       14,200       30.55       30.75       12,600       12       14,100       14,100       14,120       14,200       30.50       30.75       12,600       14       14,100       14,100                                                                                                    |                                                                                                    |               | +0.07          | +3.30%             | Rer       |             |        | 2 697 500  | 240      | Qty             | _                     | NVDR           |          |              |           |
| 10.55       +43.51%       tmmary       Remove this Tab       77,100       50         10.15       +7.69%       25,300       2.10       2.12       165,500       74         10.15       +7.69%       25,300       2.10       2.12       165,500       74         10.15       +7.69%       25,300       2.10       2.12       165,500       74         10.14       +9.45%       202,700       1.61       1.62       24,500       51         10.17       +8.72%       25,300       2.10       2.12       165,300       74         10.35       +8.07%       141,000       4.82       4.84       516,300       51         10.14       +9.45%       2.90       2.90       2.92       291,800       52         11.75       +6.03%       14,200       30.50       30.75       12,600       12         11.75       +6.03%       14,200       30.50       30.75       12,600       12       14         11.75       +6.03%       14,200       30.50       30.75       12,600       12       14         11.75       +6.03%       14,200       30.50       30.75       12,600       14       14       14 <td></td> <td></td> <td>+0.17 +</td> <td>19.07%</td> <td>Cha</td> <td>ange Toolti</td> <td>n</td> <td>2,067,300</td> <td>540</td> <td>Price Lim</td> <td>t 🔻</td> <td></td> <td></td> <td></td> <td></td>                                                                                                    |                                                                                                    |               | +0.17 +        | 19.07%             | Cha       | ange Toolti | n      | 2,067,300  | 540      | Price Lim       | t 🔻                   |                |          |              |           |
| +0.01       +7.69%       Save tab as       2,484,100         +0.01       +7.69%       25,300       2.10       2.12         +0.15       +7.69%       202,700       1.61       1.62       24,900         +0.17       +8.72%       25,300       2.10       2.12       165,500       74         +0.14       +9.46%       202,700       1.61       1.62       24,900       51         +0.17       +8.72%       25,300       2.10       2.12       165,300       74         +0.01       +7.69%       2,473,500       0.14       0.15       2,484,100         +1.75       +6.03%       14,200       30.50       30.75       13,600         +0.16       +5.80%       385,700       2.90       2.92       291,800       22         +1.75       +6.03%       14,200       30.50       30.75       12,600       12                                                                                                    |                                                                                                    | Sec.          | +0.50 +        | 13.51% Summar      | V Dec     | inge rooid  |        | 77 100     | 5        | Buy             |                       |                |          |              |           |
| 10301       10301       10301       10301       10301       10301       10301       10301       10301       10301       10301       10301       10301       10301       10301       10301       10301       10301       10301       10301       10301       10301       10301       10301       10301       10301       10301       10301       10301       10301       10301       10301       10301       10301       10301       10301       10301       10301       10301       10301       10301       10301       10301       10301       10301       10301       10301       103011       10301       10301       10301       10301       10301       10301       10301       10301       10301       10301       10301       10301       10301       10301       10301       10301       10301       10301       10301       10301       10301       10301       10301       10301       10301       10301       10301       10301       10301       10301       10301       10301       10301       10301       10301       10301       10301       10301       10301       10301       10301       10301       10301       10301       10301       10301       10301       10301 <t< td=""><td></td><td>A ST</td><td>+0.01</td><td>+7 69%</td><td>Ker</td><td>nove this T</td><td>aD</td><td>2 484 100</td><td></td><td>. Day</td><td></td><td></td><td></td><td></td><td></td></t<>                                                                                                    |                                                                                                    | A ST          | +0.01          | +7 69%             | Ker       | nove this T | aD     | 2 484 100  |          | . Day           |                       |                |          |              |           |
| 10100       177.69%       25,300       2.10       2.12       165,500       74         +0.15       +7.69%       202,700       1.61       1.62       24,500       51         +0.17       +8.72%       25,300       2.10       2.12       165,300       74         +0.36       +8.07%       141,000       4.82       4.84       516,300       51         +0.01       +7.69%       2,473,500       0.14       0.15       2,484,100         +1.75       +6.03%       14,200       30.50       30.75       13,600         +0.16       +5.80%       385,700       2.90       2.92       291,800       22         +1.75       +6.03%       14,200       30.50       30.75       12,600                                                                                                    |                                                                                                    |               | +3.50          | +5 88%             | Sav       | /e tab as   |        | 19 600     |          |                 |                       |                |          |              | <b>^</b>  |
| 101.14       +19.46%       202,700       1.61       1.62       24,500       51         +0.17       +8.72%       25,300       2.10       2.12       165,300       74         +0.36       +8.07%       141,000       4.82       4.84       516,300       51         +0.01       +7.69%       2,473,500       0.14       0.15       2,484,100         +1.75       +6.03%       14,200       30.50       30.75       13,600         +0.16       +5.80%       385,700       2.90       2.92       291,800       22         +1.75       +6.03%       14,200       30.50       30.75       12,600       12,600                                                                                                    | C 1 1 1                                                                                                    |               | +0.15          | +7.69% 2           | 5.300     | 2,10        | 2.12   | 165,500    | - 74     | 4               |                       |                |          |              |           |
| +0.17       +8.72%       25,300       2.10       2.12       165,300       74         +0.36       +8.07%       141,000       4.82       4.84       516,300       51         +0.01       +7.69%       2,473,500       0.14       0.15       2,484,100         +1.75       +6.03%       14,200       30.50       30.75       13,600         +0.16       +5.80%       385,700       2.90       2.92       291,800       22         +1.75       +6.03%       14,200       30.50       30.75       12,600       14                                                                                                    |                                                                                                    |               | +0.14          | +9.46% 20          | 2.700     | 1.61        | 1.62   | 24.500     | 5        | 1               |                       |                |          |              |           |
| +0.36 +8.07% 141,000 4.82 4.84 516,300 51<br>+0.01 +7.69% 2,473,500 0.14 0.15 2,484,100<br>+1.75 +6.03% 14,200 30.50 30.75 13,600<br>+0.16 +5.80% 385,700 2.90 2.92 291,800 22<br>+1.75 +6.03% 14,200 30.50 30.75 12,600                                                                                                    |                                                                                                    |               | +0.17          | +8.72% 2           | 5,300     | 2.10        | 2.12   | 165,300    | 74       | 4               |                       |                |          |              |           |
| +0.01 +7.69% 2,473,500 0.14 0.15 2,484,100<br>+1.75 +6.03% 14,200 30.50 30.75 13,600<br>+0.16 +5.80% 385,700 2.90 2.92 291,800 22<br>+1.75 +6.03% 14,200 30.50 30.75 12,600                                                                                                    | a freeze and                                                                                                    | 14 1          | +0.36          | +8.07% 14          | 1,000     | 4.82        | 4.84   | 516,300    | 5        | 1               |                       |                |          |              |           |
| +1.75 +6.03% 14,200 30.50 30.75 13,600<br>+0.16 +5.80% 385,700 2.90 2.92 291,800 22<br>+1.75 +6.03% 14,200 30.50 30.75 12,600                                                                                                    | 1.000                                                                                                    |               | +0.01          | +7.69% 2,47        | 3,500     | 0.14        | 0.15   | 2,484,100  |          |                 |                       |                |          |              |           |
| +0.16 +5.80% 385,700 2.90 2.92 291,800 22<br>+1.75 +6.03% 14,200 30.50 30.75 12,600                                                                                                    | A CONTRACT OF                                                                                                    |               | +1.75          | +6.03% 1           | 4,200     | 30.50       | 30.75  | 13,600     |          |                 |                       |                |          |              |           |
| +1.75 +6.03% 14,200 30.50 30.75 12,600                                                                                                    | Courses of                                                                                                    | 1             | +0.16          | +5.80% 38          | 35,700    | 2.90        | 2.92   | 291,800    | 22       | 2               |                       |                |          |              |           |
|                                                                                                    | and the second second s |               | +1.75          | +6.03% 1           | 4,200     | 30.50       | 30.75  | 12,600     |          |                 |                       |                |          |              |           |
|                                                                                                    |                                                                                                    |               |                |                    |           |             |        |            |          |                 |                       |                |          |              |           |
|                                                                                                    |                                                                                                    |               |                |                    |           |             |        |            | k        |                 |                       |                |          |              | -         |
|                                                                                                    |                                                                                                    |               |                |                    |           |             | _      |            | _        |                 |                       |                |          |              |           |
|                                                                                                    |                                                                                                    |               |                |                    |           |             | 91     |            |          |                 |                       |                |          |              | Pr Or     |

ปรากฏ Tab "Trade" ดังรูป ตั้งชื่อได้ตามต้องการ โดย Double Click ที่ชื่อแท็บ หรือคลิก ลูกศรสีส้ม II ที่แท็บ → Rename

## \* จัดรูปแบบและเครื่องมือ Trading ใหม่ตามแบบคุณ

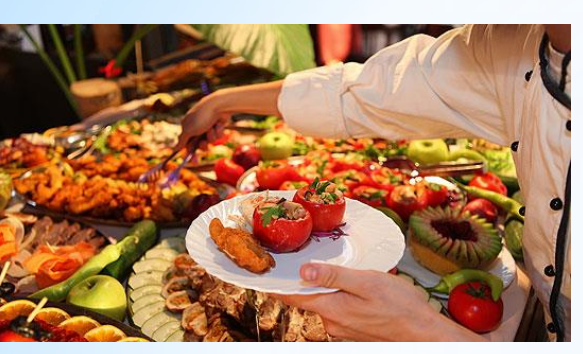

สำหรับ Trading คุณยังสามารถเลือกรูปแบบและเครื่องมือที่คุณต้องการได้ด้วย ตัวเองเหมือน Buffet

#### โดยคลิกที่ Tab "+ New" อยู่บนเมนูหลัก → คลิก "Show Widgets"

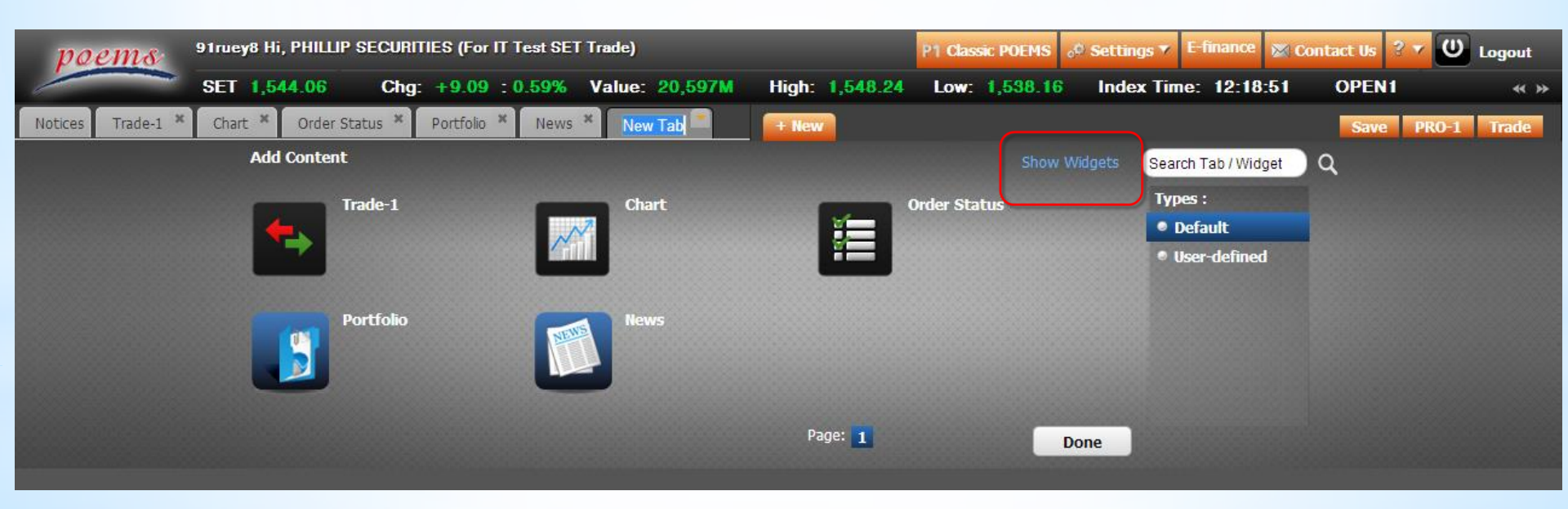

| poems             | 91ruey8 Hi, PHILLIP \$ | SECURITIE | S (For IT Test SET | Trade)   |        |             | P1 Class   | ic POEMS | o <sup>©</sup> Settin | js ▼ E-fi | inance 🔉    | Contact Us | U Logout    |
|-------------------|------------------------|-----------|--------------------|----------|--------|-------------|------------|----------|-----------------------|-----------|-------------|------------|-------------|
|                   | SET 1,543.60           | Chg:      | 8.63 : 0.56%       | Value: 2 | 0,716M | High: 1,548 | .24 Low:   | 1,538.1  | 6 Inde                | c Time:   | 12:20:5     | 2 OPEN1    | « »         |
| Notices Trade-1 * | Chart * Order Sta      | tus × P   | ortfolio × News    | * New Ta | ab 🖹 👔 | + New       |            |          |                       |           |             | Save F     | PRO-1 Trade |
|                   | Add Content            |           |                    |          |        |             |            |          | v Widgets             | Search Ta | ab / Widget | ) Q        |             |
|                   | Tra                    | ide-1     |                    | Chart    |        |             | Order Stat | tus      |                       | Types :   |             |            |             |
|                   |                        |           | ~                  | 1        |        | i i i       |            |          |                       | Defau     | ult         |            |             |
|                   |                        |           |                    |          |        |             |            |          |                       | • User-   | defined     |            |             |
|                   | Po                     | rtfolio   |                    | News     |        |             |            |          |                       |           |             |            |             |
|                   |                        |           | NEW                |          |        |             |            |          |                       |           |             |            |             |
|                   |                        |           |                    |          |        |             |            |          |                       |           |             |            |             |
|                   |                        |           |                    |          |        | Page: 1     |            |          |                       |           |             |            |             |
|                   |                        |           |                    |          |        | rage. 1     |            | -        | Done                  |           |             |            |             |

ปรากฏหน้า "Widgets" ให้เลือกตามต้องการ

| poems             | 91ruey8 Hi, PHILL | IP SECURITIES (For I                                     | T Test SET Trade)                         |                                             |                                            |                                             | P1 Clas                                           | ssic POEMS                             | o <sup>©</sup> Settin | igs 🔻 E-finance 👔      | Contact Us 🤉 🔻 | U Logout   |
|-------------------|-------------------|----------------------------------------------------------|-------------------------------------------|---------------------------------------------|--------------------------------------------|---------------------------------------------|---------------------------------------------------|----------------------------------------|-----------------------|------------------------|----------------|------------|
|                   | SET 1,544.01      | Chg: +9.04                                               | : 0.59% Value: 2                          | 20,921M                                     | High:                                      | 1,548.                                      | 24 Low:                                           | 1,538.16                               | Inde                  | x Time: 12:23:2        | 2 OPEN1        | « »        |
| Notices Trade-1 * | Chart × Order     | r Status × Portfolio *                                   | K News X New T                            | ab 💼                                        | + New                                      | -                                           |                                                   |                                        |                       |                        | Save PI        | RO-1 Trade |
|                   | Add Conte         | nt                                                       |                                           |                                             |                                            |                                             |                                                   | Sho                                    | ow Tabs               | Search Tab / Widget    |                |            |
|                   |                   | Watch List<br>Watch list description                     | Price of Price of Show                    | <b>Depth</b><br>depth descrip<br>Preview    | tion                                       | ST<br>i                                     | Stock in<br>Stock in p                            | <b>Play</b><br>Iay description<br>view |                       | Products :<br>• Stocks |                |            |
|                   |                   | Sale by Time<br>Sale by time description<br>Show Preview | Price Depth<br>Price depth<br>ML<br>25.00 | VL : INDO                                   | 25.50                                      | URES PUBLIC<br>Price V                      | 70lume Va                                         | alue %                                 |                       |                        |                |            |
|                   |                   |                                                          | 0.00 (0.00%                               | ) Ceiling<br>Floor<br>Prior<br>P-Open1<br>8 | 32.50<br>17.50<br>25.00<br>25.25<br>95,600 | en2<br>/ 25.50<br>I 25.251,7<br>al 25.168,6 | 26,100 665,<br>92,600 45,263,<br>75,900 218,290,0 | 500 0.30%<br>150 20 66%<br>075         | Done                  |                        |                |            |
|                   |                   |                                                          | Bid Value                                 | Volume                                      | Bid                                        | Offer                                       | Volume Of                                         | fer Value                              |                       |                        |                |            |
|                   |                   |                                                          | 25,510,050 48,487,250                     | 1,024,500                                   | 24.90<br>24.80                             | 25.00                                       | 662,700 10<br>2.381,300 70                        | 6,567,500<br>6,695,325                 |                       |                        |                |            |
|                   |                   |                                                          | 64,942,390                                |                                             |                                            |                                             | 2,520,100 14                                      | 0,957,875                              |                       |                        |                |            |
|                   |                   |                                                          | 70,959,390                                | 245,000                                     | 24.60                                      | 25.75                                       | 1,573,100 18                                      | 1,465,200                              |                       |                        |                |            |
|                   |                   |                                                          | Price depth d                             | lescription                                 |                                            | 20.00                                       | 2,001,000 2.5                                     |                                        |                       |                        |                |            |

เมื่อต้องการ Add เพียงคลิกที่ชื่อหรือ Icon ซึ่งจะเพิ่มได้ทีละ Widgets (หากต้องการดูตัวอย่างเครื่องมือ คลิก Show Preview ดังรูป)

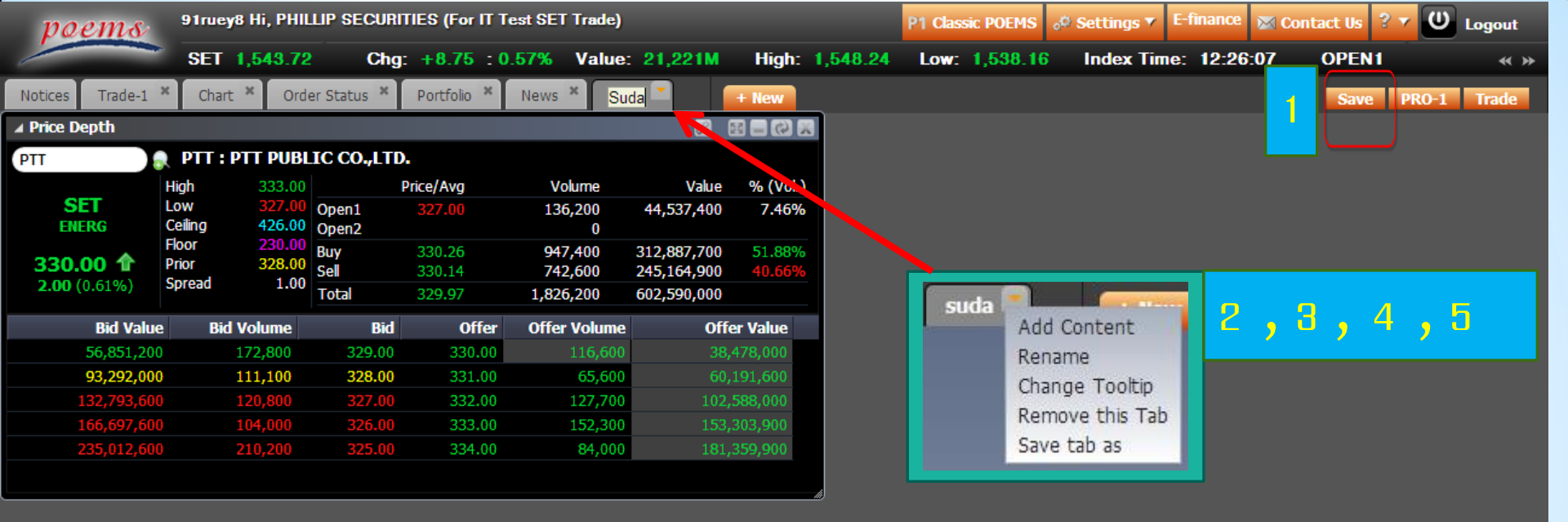

หลักจากเลือกแล้วทำการบันทึกโดยกด "Save" (หรือเมื่อมีการเปลี่ยนแท็บ ระบบจะบันทึกให้อัตโนมัติ)
 ตั้งชื่อแท็บใหม่โดย Double Click ที่ชื่อแท็บ หรือคลิกลูกศรสีส้ม ที่แท็บ → Rename
 สามารถเปลี่ยนชื่อ Tooltip ใหม่ (Tooltip คือแถบเขียนคำอธิบายที่จะขึ้นมาข้างๆเมาส์ เวลาเอาเมาส์ไปชี้)
 โดยคลิกลูกศรสีส้ม ที่แท็บ → Change Tooltip → ตั้งชื่อแล้วกุดปุ่ม "OK"

Pr Or i

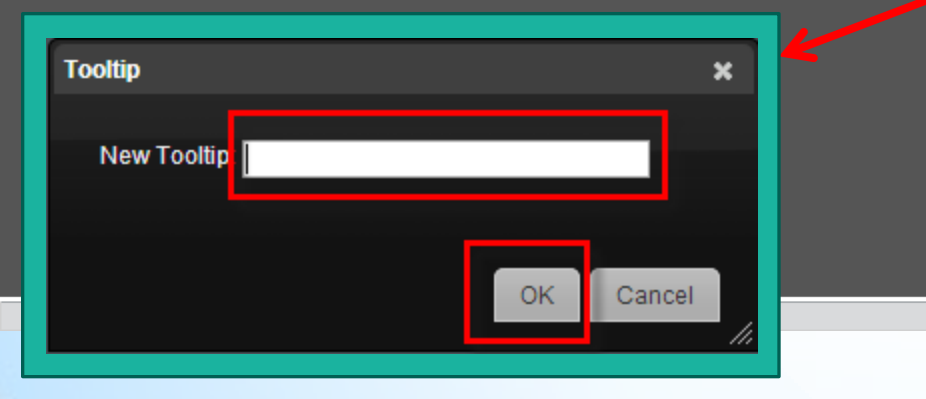

| <ol> <li>ถ้าต้องการถบแท็บที่สร้างขึ้นมาใหม่ ทำได้โดยคลิกลูกศรสีส้ม</li> <li>ที่แท็น → Remove this Tab → กดป่น "OK"</li> </ol>    | Confirm       ×         Are you sure you want to delete this tab and all its content? |
|----------------------------------------------------------------------------------------------------|---------------------------------------------------------------------------------------|
| 5. สามารถเก็บรูปแบบ Widgets ที่สร้างไว้มาใช้ในครั้งต่อไปได้                                                                      | OK Cancel                                                                             |
| หากทาการลบแทบทง เปรูปแบบกยงสามารถเรยกงนมาไช โค โหม สราง โคสู<br>คลิกลูกศรสีส้ม ■ ที่แท็บ → Save tab as → ตั้งชื่อแล้วกคปุ่ม "Sav | งสุด 10 รูปแบบ<br>ve as″ → กดปุ่ม "OK"                                                |
| Save as X<br>Tab Name Suda Cancel                                                                                                | Are you sure you want to delete this tab and all its content?                         |
| เมื่อเข้าไปดูใน "Add content" → Show Tab → เลือก Type                                                                            | s: เป็น User-defined จะพบ Icon ดังรูปข้างล่าง                                         |
| Add Content<br>Suda                                                                                                    | Show Widgets Search Tab / Widget Q<br>Types :<br>• Default<br>• User-defined          |
| Page: 1                                                                                                    | Done                                                                                  |

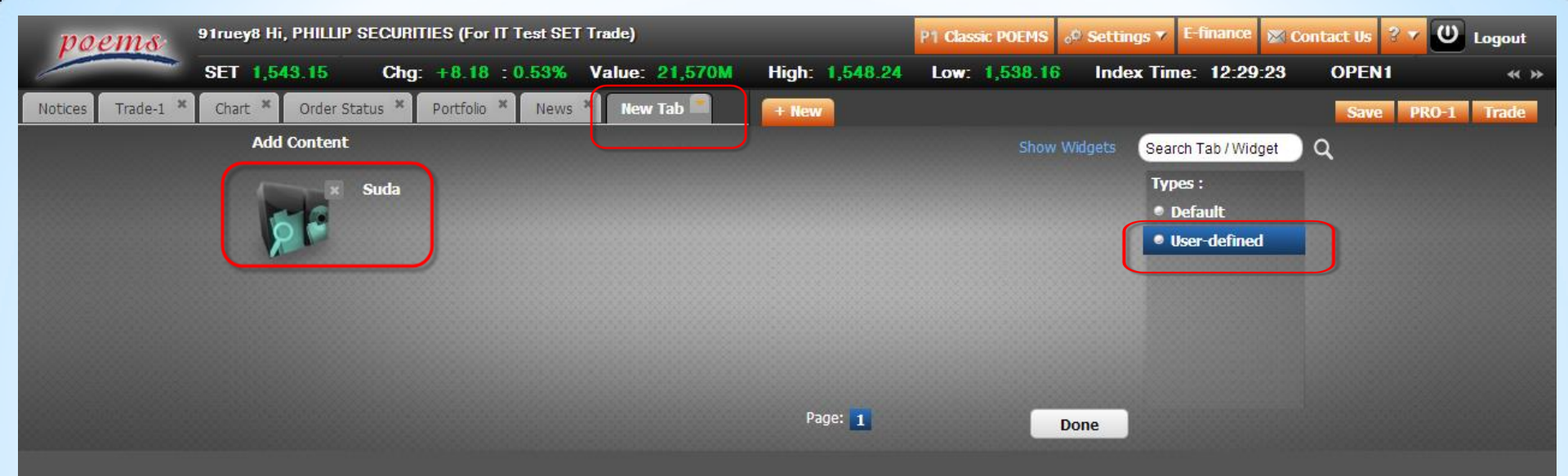

นำแท็บที่ทำการ Save tab as มาใช้ มีวิธีแบบเคียวกับหัวข้อการสร้างแท็บใหม่ โดยคลิกที่ Tab "+ New<sup>"</sup> → Show Tab → เลือก Types: เป็น User-defined → คลิก Icon ที่สร้างไว้

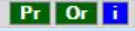

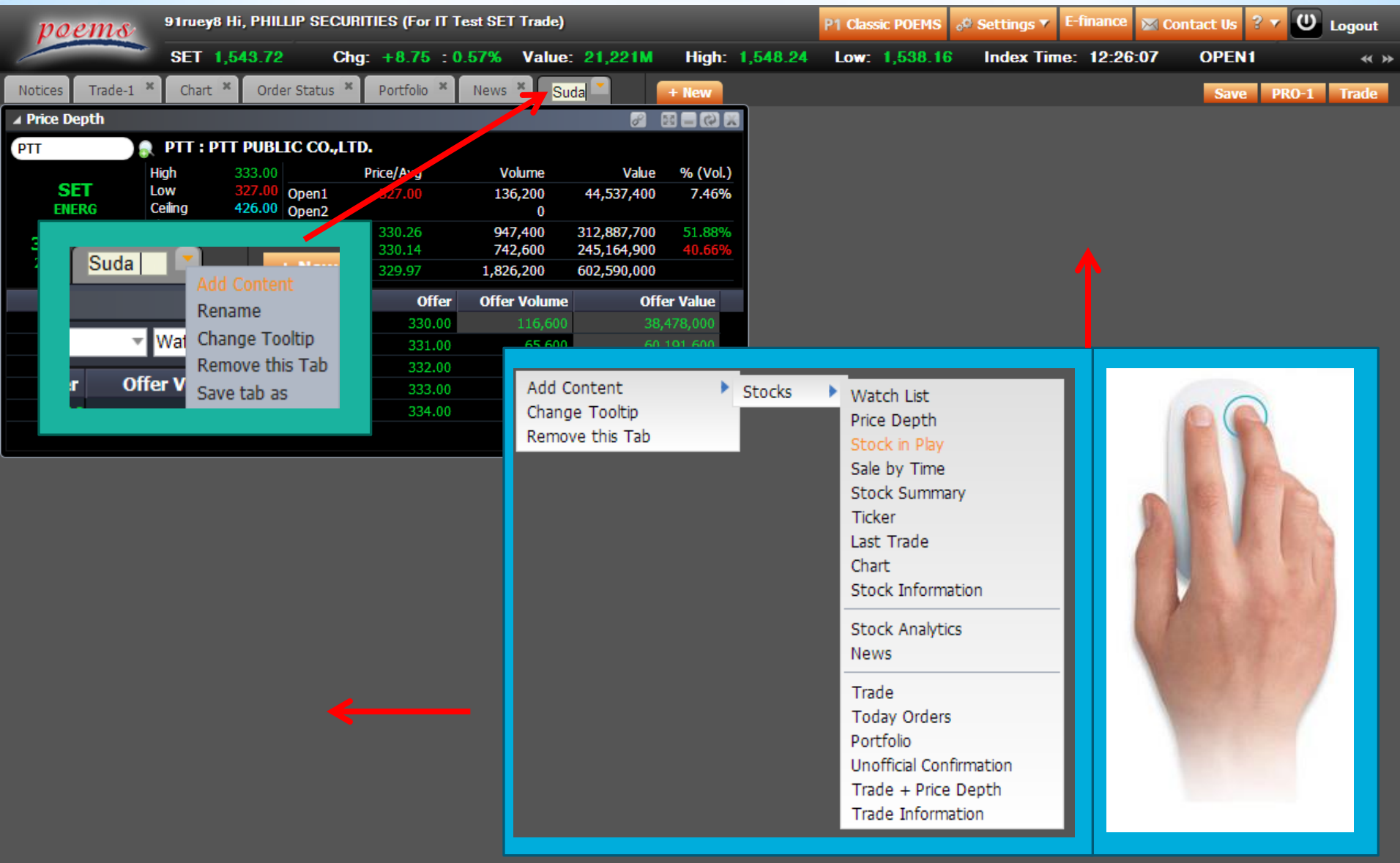

Pr Or i

หากต้องการเพิ่ม Widgets ตัวอื่น สามารถเพิ่มโดย <mark>คลิกลูกศรสีส้ม</mark> ■ ที่แท็บ → เลือก Add Content หรือ <mark>คลิก Mouse ขวาบนพื้นที่ว่าง → Add Content → Stock →</mark>เลือก Widgets ที่คุณต้องการ

| poems               | 91rue | <b>y8 Hi, PHILLIP</b> \$ | SECURITIES | (For IT Test  | SET Trade) |           |         | P1         | Classic POEMS   | o <sup>©</sup> Settings <b>*</b> | E-finance    | 🖂 Conta           | ct Us  ? 🔻 | U Logout   |
|---------------------|-------|--------------------------|------------|---------------|------------|-----------|---------|------------|-----------------|----------------------------------|--------------|-------------------|------------|------------|
|                     | SET   | 1,544.06                 | Chg: +     | 9.09 : 0.59   | % Value    | : 21,673M | High: 1 | ,548.24 L  | .ow:1,538.16    | Index T                          | ime: 12:29   | : <b>59</b> I     | NTERMIS    | SION «»    |
| Notices Trade-1     | × Cha | art × Order St           | atus × Po  | ortfolio × Ne | ews ×      | + New     |         |            | $\checkmark$    |                                  |              |                   | Save P     | RO-1 Trade |
| ▲ Stock Information | 1     |                          |            |               |            |           | 8       | × (*) = 23 | 1 Ticker        |                                  |              |                   |            |            |
|                     |       |                          |            |               |            |           |         |            | Symbol          | B/S V                            | <b>olume</b> | Price             | Chg        | %Chg       |
|                     |       |                          |            |               |            |           |         |            | <b>А</b> КР     | В                                | 5,000        | 4.88 🖑            | -0.27      | -5.24%     |
|                     |       |                          |            |               |            |           |         |            | TAKUNI          | В                                | 6,800        | 2.92 🎓            | +0.12      | +4.29%     |
|                     |       |                          |            |               |            |           |         |            | DEMCO           |                                  | 30,000       | 15.20 🎓           | +0.30      | +2.01%     |
|                     |       |                          |            |               |            |           |         |            | PAE             |                                  | 500          | 0.70 😭            | +0.01      | +1.45%     |
|                     |       |                          |            |               |            |           |         |            | FPI             |                                  | 20,000       | 4.80 😭            | +0.34      | +7.62%     |
|                     |       |                          |            |               |            |           |         |            | AIRA            | В                                | 10,000       | 3.52 🕈            | +0.12      | +3.53%     |
|                     |       |                          |            |               |            |           |         |            | GENCO           |                                  | 20,000       | 4.30 🗇            | -1.00      | -18.8/%    |
|                     |       |                          |            |               |            |           |         |            | SEAFCO          | В                                | 100          | 10.30 1           | +0.10      | +0.98%     |
|                     |       |                          |            |               |            |           |         |            | AMANAH          |                                  | 4,500        | 1.14 ♥<br>4 20 JL | -0.01      | -0.87%     |
|                     |       |                          |            |               |            |           |         |            |                 | 3<br>R                           | 50.000       | 1.30 ▼            | -1.00      | +3 01%     |
|                     |       |                          |            |               |            |           |         |            | COF             |                                  | 100 '        | 26 50 4           | -0.50      | -1.85%     |
|                     |       |                          |            |               |            |           |         |            | EVER            | B                                | 20.000       | 3.56              | 0.00       | 0.00%      |
|                     |       |                          |            |               |            |           |         |            |                 |                                  |              |                   |            |            |
|                     |       |                          |            |               |            |           |         |            | / Trade         |                                  |              |                   | đ          |            |
|                     |       |                          |            |               |            |           |         |            | Account ID      | 28014 Cash 🔻                     |              |                   |            |            |
|                     |       |                          |            |               |            |           |         |            | Buy Limit : 4,3 | 40.00                            |              |                   |            |            |
|                     |       |                          |            |               |            |           |         |            | Buy             |                                  | •            | Sell              |            |            |
|                     |       |                          |            |               |            |           |         |            | PIN             | Symbo                            | DI LIT       |                   |            |            |
|                     |       |                          |            |               |            |           |         |            | LIT, PRICE 10   | SPREAD [4.00-4                   | 1.40]        |                   |            |            |
|                     |       |                          |            |               |            |           |         |            | Qty             |                                  | DR           |                   |            |            |
|                     |       |                          |            |               |            |           |         |            | Price Limi      | t 🔻                              |              |                   |            |            |
|                     |       |                          |            |               |            |           |         |            | Buy             |                                  |              |                   |            |            |
|                     |       |                          |            |               |            |           |         |            |                 |                                  |              |                   |            |            |
|                     |       |                          |            |               |            |           |         |            |                 |                                  |              |                   |            | <u>^</u>   |
|                     |       |                          |            |               |            |           |         |            |                 |                                  |              |                   |            |            |
|                     |       |                          |            |               |            |           |         |            |                 |                                  |              |                   |            |            |
|                     |       |                          |            |               |            |           |         |            |                 |                                  |              |                   |            |            |
|                     |       |                          |            |               |            |           |         |            |                 |                                  |              |                   |            |            |
|                     |       |                          |            |               |            |           |         |            |                 |                                  |              |                   |            |            |
|                     |       |                          |            |               |            |           |         |            |                 |                                  |              |                   |            |            |
|                     |       |                          |            |               |            |           |         |            |                 |                                  |              |                   |            |            |
|                     |       |                          |            |               |            |           |         |            |                 |                                  |              |                   |            |            |
|                     |       |                          |            |               |            |           |         |            |                 |                                  |              |                   |            |            |
|                     |       |                          |            |               |            |           |         | Å          |                 |                                  |              |                   |            |            |
|                     |       |                          |            |               |            |           |         |            | 600 <b>4</b>    |                                  |              |                   |            |            |

้สามารถจัดขนาดของหน้าต่างให้กว้างหรือเล็กลงได้ตามความต้องการ โดยนำ Mouse วางที่กรอบจนเกิดลูกศร 🔿 🖭 📭 📭 📭

ทุกหน้าที่เป็นตารางสามารถเลือกได้ว่าจะแสดงหรือไม่แสดงข้อมูลแถวใดบ้าง คลิก Mouse ขวาที่หัวตาราง → มี List box ให้ติ๊กถูก ดังรูปข้างล่าง อีกทั้งสามารถเรียงลำดับตารางจากซ้ายไปขวาได้โดยคลิก Mouse ค้างที่หัวของตาราง (มี แท็บสีขึ้นมา) แล้วลากไปยังลำดับที่ต้องการดังหมายเลข 1

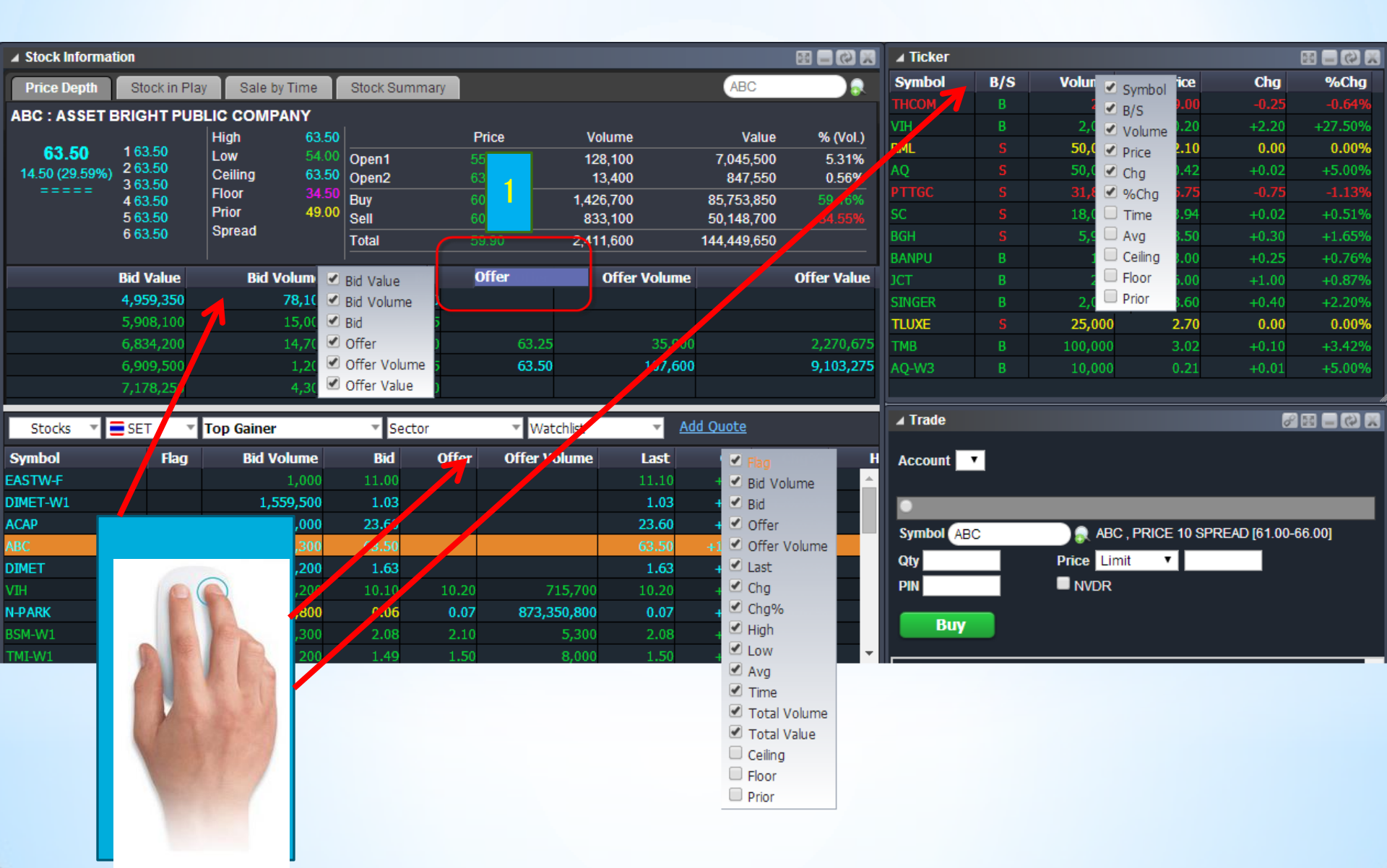

## \*การใช้งาน Watchlist

| Stocks   | ▼ | SET | Γv   | Market Info | ▼ Sector | r      | watchlist1   | Ŧ            | Add Quote       | SEARC   | ж                        |
|----------|---|-----|------|-------------|----------|--------|--------------|--------------|-----------------|---------|--------------------------|
| Symbol   |   |     | Flag | Bid Volume  | Bid      | Offer  | Offer Volume | Las          | t Chg           | Chg%    | ) High                   |
| BGH      |   |     |      | 3,908,400   | 18.10    | 18.20  | 2,916,800    | 18.1         | 0 -0.20         | -1.099  | 6 18.50                  |
| CPALL    |   |     |      | 2,554,900   | 45.75    | 46.00  | 353,500      | 46 1         | Frade CPALL     |         | 46.25                    |
| Advanc   |   |     | XD   | 569,400     | 206.00   | 207.00 | 338,000      | 207 1        | Frade DistChart | t CPALL | 210.00                   |
| PTT<br>F |   | _   |      | 129,300     | 334.00   | 335.00 | 204,200      | <b>3</b> 3 / | Add to          | •       | watchlist1               |
| BIGC     | 1 |     |      | 11,500      | 238.00   | 239.00 | 6,900        | 239 F        | Remove          |         | watchlist2<br>watchlist3 |
|          |   |     |      |             |          |        |              |              | 2               |         | watchlist4<br>watchlist5 |
|          |   |     |      |             |          |        |              |              | _               |         |                          |
|          |   |     |      |             |          |        |              |              |                 |         |                          |
|          |   |     |      |             |          |        |              |              |                 |         |                          |
|          |   |     |      |             |          |        |              |              |                 |         |                          |
| •        |   |     |      |             |          |        |              |              |                 |         |                          |

 สำหรับหน้าต่าง Watchlist สามารถย้ายลำดับได้โดยคลิก Mouse ค้างที่ช่องตัว หุ้นแล้วลากไปยังลำดับที่ต้องการ

2. เพิ่มหุ้นที่ดูไปยัง Watchlist ได้ โดยคลิก Mouse ขวาบนช่องตัวหุ้น -> Addto -> Watchlist

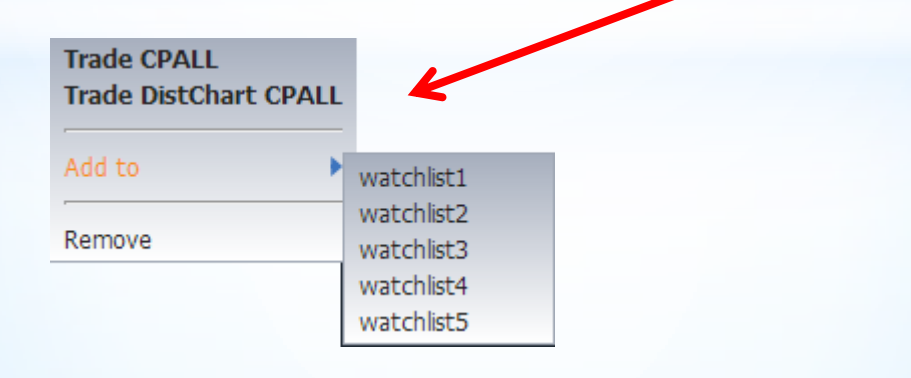

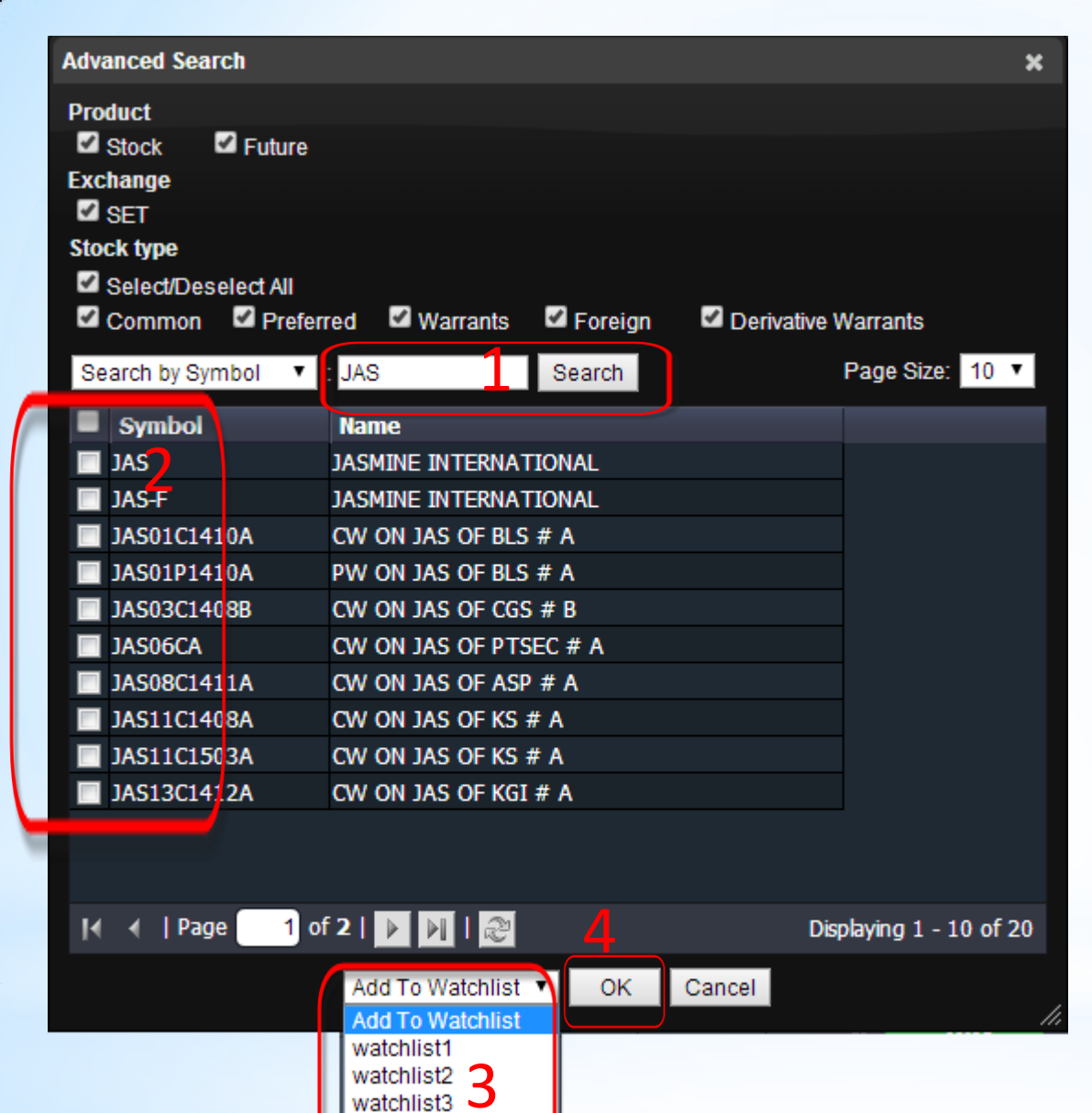

watchlist4 watchlist5 3. อีกวิชีเพิ่มหุ้นไปยัง Watchlist โดยคลิกที่
Add Quote หรือ คลิกที่ Icon 
"Advanced Search" (อยู่ข้างช่อง
"Search" (ระละเป็น ) จะปรากฏ
รูปดังซ้ายมือ
ทำการ Search ก่อน
มี List box ให้ติ๊กถูกหุ้นที่ต้องการ เลือก หุ้นได้มากว่าหนึ่งตัว

→ ช่อง Dropdown List เลือก Watchlist ที่ต้องการเพิ่มเข้าไป

→ กดปุ่ม "OK"

| Stocks 🔻 🚍 SET | <del>ب</del> ۲ | Most Active by Vo | a <mark>me Secto</mark> | л     | Watchlist    | <u> </u>      | dd Quote |         |          |              |
|----------------|----------------|-------------------|-------------------------|-------|--------------|---------------|----------|---------|----------|--------------|
| Symbol         | Flag           | Bid Vo            | Bid                     | Offer | Offer Volume | , it          | Chg      | Chg%    | Higʻ     |              |
| AQ             |                | 14,9              | 0.36                    | 0.37  | 43,568,400   | <b>J</b> 4 36 | -0.01    | -2.70%  | 0.: 🔽    | Flag         |
| NMG-W3         |                | 6,6               | 0.61                    | 0.62  | 3,785,700    | 52            | +0.04    | +6.90%  | 0.( 🗹    | Bid Volume   |
| TWZ-W2         |                | 42,073,000        | 0.07                    | 0.08  | 22,693,100   | 0.08          | +0.02    | +33.33% | 21 🔽     | Bid          |
| XAM            |                | 13,747,000        | 0.65                    | 0.66  | 19,000       | 0.66          | -0.02    | -2.94%  | I I      | Offer        |
| MMG            |                | 1,282,900         | 1.57                    | 1.58  | 1,948,800    | 1.57          | +0.06    | +3.97%  |          | Offer Volume |
| EARTH-W4       |                | 2,633,900         | 0.89                    | 0.90  | 1,440,600    | 0.90          | -0.08    | -8.16%  |          | Last         |
| ГМВ            |                | 27,597,300        | 2.92                    | 2.94  | 32,622,500   | 2.92          | -0.02    | -0.68%  | <u> </u> | Chg          |
| SUPER          |                | 1,676,900         | 9.00                    | 9.05  | 419,900      | 9.05          | +1.05    | +13.13% | 9.: 🔽    | Chg%         |
| BTS-W3         |                | 18,691,700        | 1.00                    | 1.01  | 3,537,500    | 1.01          | -0.02    | -1.94%  | 1.(      | High         |
| APURE          |                | 3,601,300         | 1.76                    | 1.77  | 160,000      | 1.77          | +0.08    | +4.73%  | 1.6 🗸    | Low          |
| AQ-W3          |                | 55,169,900        | 0.16                    | 0.17  | 19,006,700   | 0.17          | 0.00     | 0.00%   | 0.: 🗹    | Avg          |
| CGD            |                | 4,206,000         | 1.36                    | 1.37  | 2,137,300    | 1.37          | +0.02    | +1.48%  | 1 🗸      | Time         |
| SOLAR          |                | 787,900           | 7.55                    | 7.60  | 35,600       | 7.60          | +0.50    | +7.04%  | 7.: 🗹    | Total Volum  |
| TAE            |                | 887,600           | 4.96                    | 4.98  | 437,800      | 4.96          | +0.04    | +0.81%  | 5.:      | Total Value  |
|                |                | 111 000           | 0.04                    | 0.05  | 22 622 222   | 0.05          | 0.00     | 0.0004  |          | Ceiling      |
|                |                |                   |                         |       |              |               |          |         |          | Floor        |

สามารถเรียงลำคับตารางจากซ้ายไปขวาได้โดยคลิก Mouse ค้างที่หัวของตารางแล้ว (มีแท็บสีขึ้นมา) ลากไปยังลำคับที่ต้องการ
 เมื่อคลิกที่หัวตารางจะมีลูกศรขึ้นลงซึ่งจะเรียงข้อมูลในตาราง โดยลูกศรขึ้นจะนำข้อมูลแถวล่างสุดขึ้นมาแสดง
 สามารถเลือกหรือไม่เลือกดูข้อมูลแถวใดก็ได้ โดย คลิก Mouse ขวาที่หัวตาราง → มี List box ให้ติ๊กถูก

4 สามารถเปลี่ยนชื่อ Watchlist ให้เป็นชื่อที่คุณต้องการได้โดยไปที่ ช่อง Wachtlist→ คลิกที่ Icon "Rename" ดังรูปขวามือ

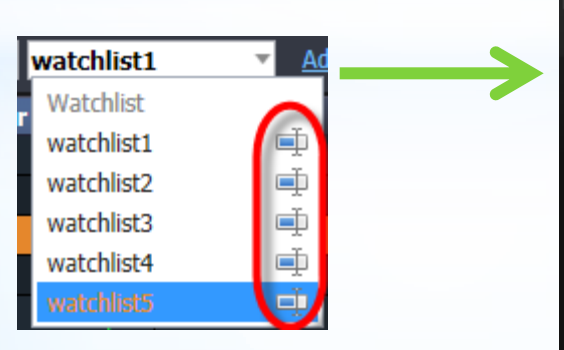

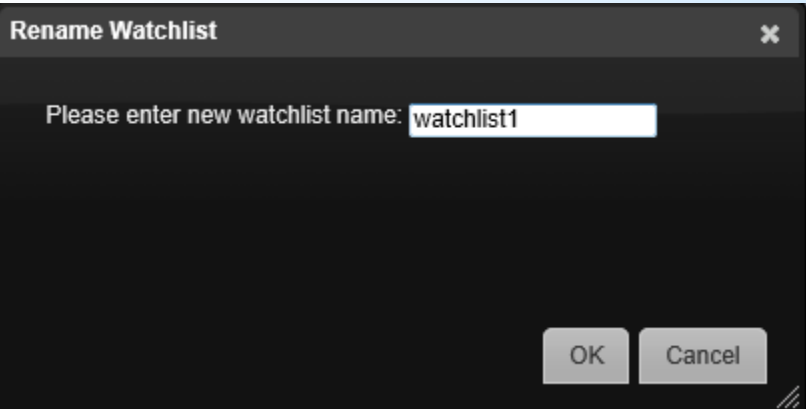

\*Tab "PRQ-1"

### สำหรับผู้ที่คุ้นชินกับ PRO-1

| poems           | 91ruey8 Hi, PHILLIP | SECURITIES (For   | IT Test SET Trade) |           | P1 Classic POEMS | o <sup>©</sup> Settings ▼ E-finance | 🛛 Contact Us 💈 🖌 😃 Logout |                     |  |
|-----------------|---------------------|-------------------|--------------------|-----------|------------------|-------------------------------------|---------------------------|---------------------|--|
|                 | SET 1,544.06        | Chg: +9.09        | : 0.59% Value      | : 21,673M | High: 1,548.24   | Low: 1,538.16                       | Index Time: 12:29:        | 59 INTERMISSION « » |  |
| Notices Trade-1 | Chart × Order St    | tatus × Portfolio | × News ×           | + New     |                  |                                     |                           | Save PRO-1 Trade    |  |

| QList QList1  | ▼ SET    | •        | <b>SET</b> 1,54 | 14.06 <b>Ch</b> g | g: +9.09 : | 0.59%     | Value: 21 | 1,673M  | High: 1           | ,548.24 <b>Lo</b> | <b>w:</b> 1,538. | 16 Inde   | x Time: 12  | 2:30:0 | 0 IN       | TERMISSI     | ON           |
|---------------|----------|----------|-----------------|-------------------|------------|-----------|-----------|---------|-------------------|-------------------|------------------|-----------|-------------|--------|------------|--------------|--------------|
| BTS           | STS GRO  | UP HOLD  | DINGS P         | LIT               | LEASE IT   | PUBLIC (  | COMPANY   | LIT     |                   | FASE IT           | PUBI TO          | CO        | Symbol      | B/S    | Volume     | Price        | Chg          |
| H: 10.40 L: 1 | 0.30 P:  | 10.40 F  | PO1 : 10.40     | H:4.48 L:         | 3.72 P:    | : 3.70 P  | 01:3.78   | High    | 4.48 C            | eilina 4.8        | RIV:             | 53.50%    | VTE         | S      | 1,000      | 3.12         | -0.02        |
|               |          |          |                 | •                 |            |           |           | Low     | 3.72 Fl           | oor 2.            | 50 %Sell:        | 46.42%    | FVC         | В      | 30,000     | 2.48         | +0.08        |
| 35.30%        |          | 011      | 64.70%          | 53.54%            |            | 0//       | 46.46%    | Time    | B/S               | Volume            | Price            | Chg       | EFORL       | S      | 1,379,     | 1.58         | -0.01        |
| Volume        | Bid      | Offer    | Volume          | Volume            | Bid        | Offer     | Volume    |         |                   |                   |                  |           | EFORL       | В      | 2,000      | 1.58         | -0.01        |
| 6,009,100     | 10.30    | 10.40    | 8,900,000       | 166,700           | 4.20       | 4.22      | 86,200    | 12:23:5 | 54 <mark>S</mark> | 50,000            | 4.20             | 0.50      | AJP-W1      | В      | 5,500      | 15.00        | +0.60        |
| 14,587,800    | 10.20    | 10.50    | 14,975,300      | 251,800           | 4.18       | 4.24      | 174,800   | 12:24:0 | )8 <mark>S</mark> | 400               | 4.20             | 0.50      | АКР         | В      | 5,000      | 4.88         | -0.27        |
| 9,242,500     | 10.10    | 10.00    | 12,825,600      | 142,100           | 4.10       | 4.20      | 121,900   | 12:24:2 | 28 <mark>S</mark> | 10,000            | 4.20             | 0.50      | TAKUNI      | В      | 6,800      | 2.92         | +0.12        |
| 5,903,100     | 10.00    | 10.70    | 4,619,800       | 185,000           | 4.14       | 4.28      | 256,100   | 12:25:1 | .7 B              | 16,800            | 4.22             | 0.52      | FPI         | S      | 20,000     | 4.80         | +0.34        |
| 678,900       | 9.95     | 10.80    | 5,358,200       | 100,000           | 4.12       | 4.30      | 310,300   | 12:25:5 | 50 B              | 1,000             | 4.22             | 0.52      | AIRA        | В      | 10,000     | 3.52         | +0.12        |
| Avg Buy       | 10.40    | Avg Sell | 10.30           | Avg Buy           | 4.25       | Avg Sell  | 4.27      | 12:26:5 | 52 <mark>S</mark> | 25,000            | 4.20             | 0.50      | АКР         | В      | 5,000      | 4.88         | -0.27        |
| Buy Vol       | 2.87M    | Sell Vol | 5.25M           | Buy Vol           | 27.02M     | Sell Vol  | 23.44M    | 12:28:1 | .3 <mark>S</mark> | 2,000             | 4.20             | 0.50      | NCL         | В      | 200        | 4.52         | +0.12        |
| Last          | 10 30    | Change   | -0 10           | Last              | 4 20       | Change    | 0.50      | 12:28:1 | .3 <mark>S</mark> | 10,000            | 4.20             | 0.50      | PSTC        | S      | 20,000     | 1.34         | +0.08        |
|               |          | ON CAPIT |                 | DTT               | PTT PUB    | IC CO I   | TD        | 12:29:3 | 32 <mark>5</mark> | 300               | 4.20             | 0.50      | ECF         | В      | 3,500      | 6.00         | +0.05        |
| 1.1.20 1.1    | 19 P     | 110 F    | 01:119          | H:333.001         | 327 00 P   | 328 00 P  | 01:327.00 |         |                   |                   |                  |           | EA          | S      | 140,100    | 26.25        | +0.25        |
|               | . 10 1 . |          | 01.1.13         |                   | 521.001    | . 520.001 | 01.321.00 |         |                   |                   |                  |           | ррм         | - 5    | 2.000      | 8.25         | +0.25        |
| 3.18%         |          |          | 46.82%          | 56.09%            |            |           | 43.91%    | Accou   | nt ID 2           | 28014 Cash        | •                | Buy Lim   | it : 4,340. | 00     |            |              |              |
| Volume        | Bid      | Offer    | Volume          | Volume            | Bid        | Offer     | Volume    | Buy     | /                 |                   |                  |           | Sell        |        |            |              |              |
| 1,587,000     | 1.18     | 1.19     | 425,800         | 174,100           | 329.00     | 330.00    | 114,800   | DTN     |                   | Sumbol            | CEADCI           |           |             |        |            |              |              |
| 1,146,800     | 1.17     | 1.20     | 1,238,700       | 105,200           | 328.00     | 331.00    | 80,400    | PIN     |                   | Symbol            | SEARCH           | 1         |             |        |            |              |              |
| 1,452,700     | 1.16     | 1.21     | 1,478,900       | 115,300           | 327.00     | 332.00    | 122,500   | Qty     |                   | Price             |                  |           | _           |        |            | Buv          |              |
| 1,641,000     | 1.15     | 1.22     | 1,986,100       | 98,800            | 326.00     | 333.00    | 147,500   |         |                   | Limit             | •                |           |             | NVD    | 2          |              |              |
| 703,100       | 1.14     | 1.23     | 2,017,100       | 205,000           | 325.00     | 334.00    | 79,800    |         |                   |                   |                  |           |             |        |            |              |              |
| Ava Buy       | 1 10     |          | 1 10            | Ava Buy           | 330.26     |           | 330.14    |         |                   |                   |                  |           |             |        |            |              |              |
| Ruy Vol       | 4 704    |          | 4 16M           | Ruy Vol           | 040 600    |           | 742 200   |         |                   |                   |                  |           |             |        |            |              | _            |
| Buy voi       | 4.72W    | Change   | 4.10M           | Buy voi           | 220.00     | Change    | 745,500   | 7       |                   |                   |                  |           |             |        |            |              | Ť            |
| Last          | 1.19     | Change   | 0.00            |                   | 330.00     | Change    | 2.00      | Tod     | ay Orde           | rs Port           | folio            | Unofficia | al Confirm  | ation  |            |              |              |
| Top Gainer    |          |          | Sector          |                   | tchlist    | ~         | Add Quote | Accourt | at ID             | 20014 Con         | h <b>x</b>       | 0 411 /   | Ordoro      |        | Working O  | rdoro        |              |
| Symbol        |          | Last     | Chg %           | 6Chg BV           | olume      | Bid       | Offer     | Accourt |                   | 20014 Cas         |                  |           | JILLEIS     |        | working O  | lueis        |              |
| MAJOR-F       | 26.      | 25 👚     | +8.25 +45.      | .83%              | 51,500     | 26.25     | 26.50 🔺   |         |                   | Withdraw          |                  |           | de Done     |        | Rejected / | WithDrawi    | 1            |
| BAY-F         | 63.      | 25 👚 🚽   | +15.25 +31.     | .77%              | 9,900      | 63.00     | 63.50     | 🔲 Or    | der No#           | # Syn             | ıbol             |           | Status      |        | Side       | Price(S)     | ) <u>Q</u> I |
| JREKA         | 5.       | 75 👚     | +1.07 +22.      | .86% 1            | 00,200     | 5.75      | 5.80      | 500     | 00369             | E                 |                  | (         | Open        |        | В          | 1.1          | 6            |
| IEC           | 0.       | 07 👚     | +0.01 +16       | .67% 2,194        | ,910,500   | 0.06      | 0.07      | 690     | 008499            | TIES              | -R               |           | Cancel      |        | В          | 0.6          | 6            |
| RPC           | 1.       | 32 🎓     | +0.18 +15       | .79% 5,1          | 73,900     | 1.31      | 1.32      | 500     | 000346            | E                 |                  | (         | Open        |        | В          | 1.1          | 0            |
| GJS-W2        | 0.       | 08 🎓     | +0.01 +14       | .29% 16,5         | 03,100     | 0.07      | 0.08      | 500     | 000345            | E                 |                  | (         | Open        |        | В          | 1.1          | 0            |
| IT.           | 4.       | 20 金     | +0.50 +13       | .51% 1            | 66,700     | 4.20      | 4.22      | 500     | 000344            | F                 |                  | (         | Open        |        | в          | 1.1          | <b>n</b>     |
| SLC           | 0.       | 10 🎓     | +0.01 +11.      | .11% <b>699,6</b> | 14,100     | 0.09      | 0.10      |         |                   |                   |                  |           |             |        |            |              | •            |
| SANKO         | 1.       | 64 🏠     | +0.16 +10       | .81% 1            | 64,500     | 1.63      | 1.64 *    | 14 4    | Page              | e 1 of            | 11               |           |             |        |            | )isplaving 1 | - 9 of 9     |
| ▲             |          |          |                 |                   |            |           |           | 1. 1    | 1 i ugo           |                   |                  |           |             |        | L          | usbidying T  | 5015         |

### มีรูปแบบและการใช้งานแบบ PRO1

\*Tab "Trade"

### เมื่อต้องการชื่อขายหุ้นทันที

| poems             | 91ruey8 Hi, PHILLIP S | SECURITIES (For IT Test | SET Trade)       | P1 Classic POEMS 🔗 Settings 🗸 E-finance 🐹 Contact Us 🤶 🖤 |               |                      |                  |  |  |
|-------------------|-----------------------|-------------------------|------------------|----------------------------------------------------------|---------------|----------------------|------------------|--|--|
|                   | SET 1,544.06          | Chg: +9.09 : 0.59       | % Value: 21,673M | High: 1,548.24                                           | Low: 1,538.16 | Index Time: 12:29:59 | INTERMISSION « » |  |  |
| Notices Trade-1 * | Chart * Order Sta     | atus * Portfolio * N    | ews × + New      |                                                          |               |                      | Save PRO-1 Trade |  |  |

| Trade              |                |                  |             |                 |                  |             | ×        |
|--------------------|----------------|------------------|-------------|-----------------|------------------|-------------|----------|
| PTT : PTT PUBLIC   | CO.,LTD        | ).               |             |                 |                  |             |          |
|                    | High           | 333.00           | I           | Price/Avg       | Volume           | Value       | % (Vol.) |
| SE I<br>ENERG      | Low<br>Ceiling | 327.00<br>426.00 | Open1       | 327.00          | 136,200          | 44,537,400  | 7.45%    |
| LILLING            | Floor          | 230.00           | Buy         | 330.26          | 949.600          | 313,613,700 | 51.92%   |
| 330.00 🕇           | Prior          | 328.00           | Sel         | 330.14          | 743,300          | 245,395,200 | 40.64%   |
| 2.00 (0.61%)       | Spread         | 1.00             | Total       | 329.97          | 1,829,100        | 603,546,300 |          |
| Bid Value          | e Bid          | <b>Volume</b>    | Bid         | Offer           | Offer Volume     | Offe        | r Value  |
| 57,278,900         | )              | 174,100          | 329.00      | 330.00          | 114,800          | 37,8        | 384,000  |
| 91,784,500         | )              | 105,200          | 328.00      | 331.00          | 80,400           | 64,4        | 196,400  |
| 129,487,600        |                | 115,300          | 327.00      | 332.00          | 122,500          | 105,:       | 166,400  |
| 161,696,400        |                | 98,800           | 326.00      | 333.00          | 147,500          | 154,2       | 283,900  |
| 228,321,40         |                | 205,000          | 325.00      | 334.00          | 79,800           | 180,9       | 937,100  |
| Account ID 28014 C | ash 🔻          |                  | Buy Limit : | : 4,340.00      |                  |             |          |
| Buy                |                |                  |             | Sell            |                  |             |          |
| PIN                | Symbol         | PTT              | 🔿 👷 РТ      | T , PRICE 10 SP | PREAD [320.00-34 | 0.00]       |          |
| Qty                | Price Limi     | it 🔻             |             |                 |                  | Buy         |          |
|                    |                |                  |             |                 |                  |             |          |
|                    |                |                  |             |                 |                  |             | <b>^</b> |
|                    |                |                  |             |                 |                  |             |          |
|                    |                |                  |             |                 |                  |             |          |
|                    |                |                  |             |                 |                  |             | ~        |
|                    |                |                  |             |                 |                  |             | 1        |

ดูราคาหุ้นรายตัวแล้ว Trade ได้ทันที

# \*Tab "Chart"

### สร้างกราฟและดูหุ้นรายตัวแบบเทคนิค

| po      | ems       | 91ruey8 Hi, | PHILLIP SECURIT | IES (For IT Test SE | T Trade)       |                | P1 Classic POEMS | o <sup>©</sup> Settings ▼ E-finance | Contact Us ? 7 U Logout |
|---------|-----------|-------------|-----------------|---------------------|----------------|----------------|------------------|-------------------------------------|-------------------------|
|         |           | SET 1,54    | 4.06 Chg:       | +9.09 : 0.59%       | Value: 21,673M | High: 1,548.24 | Low: 1,538.16    | Index Time: 12:29                   | :59 INTERMISSION «»     |
| Notices | Trade-1 × | Chart 📕     | Order Status 🗶  | Portfolio 🏾 Nev     | s × + New      |                |                  |                                     | Save PRO-1 Trade        |
|         |           |             |                 |                     |                |                |                  |                                     |                         |

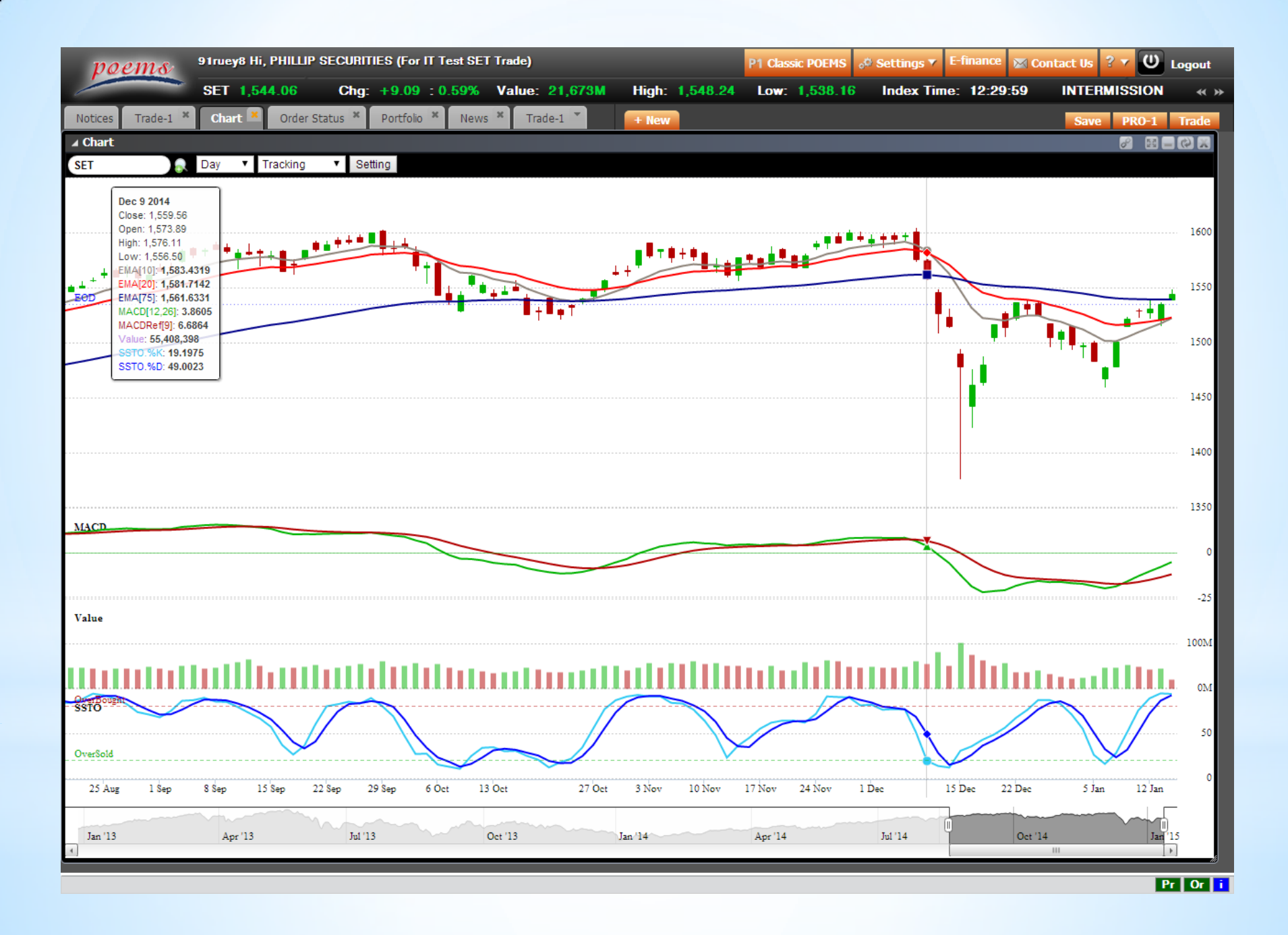

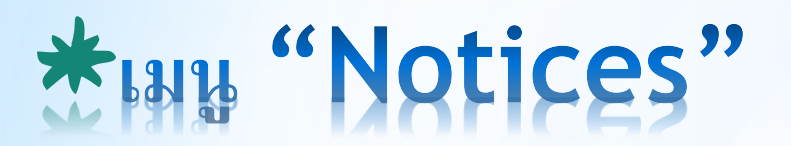

#### สำหรับดูประกาศของบริษัท

| poen      | ns        | 91ruey8 Hi, I | PHILLIP SECURIT | IES (For IT T | fest SET Trade | )          |                | P1 Classic POEMS | 👌 Settings 🔻 E-finar | ice 🔀 Contact Us | 🔽 😃 Logout  |
|-----------|-----------|---------------|-----------------|---------------|----------------|------------|----------------|------------------|----------------------|------------------|-------------|
|           |           | SET 1,544     | 1.06 Chg:       | +9.09 : 0     | ).59% Valu     | e: 21,673M | High: 1,548.24 | Low: 1,538.16    | Index Time: 12       | 29:59 INTERM     | ISSION «»   |
| Notices T | Frade-1 × | Chart ×       | Order Status ×  | Portfolio ×   | News ×         | + New      |                |                  |                      | Save             | PRO-1 Trade |

| 91ruey8 Hi, P                  | HILLIP SECURITIES (For IT Te          | t SET Trade)                                                                                                |                                                               | P1 Classic POEMS                                      | ₀© Settings ▼ E                                 | finance 🛛 🕅 Co                    | ontact Us                             | ? y U                    | Logout     |
|--------------------------------|---------------------------------------|----------------------------------------------------------------------------------------------------|---------------------------------------------------------------|-------------------------------------------------------|-------------------------------------------------|-----------------------------------|---------------------------------------|--------------------------|------------|
| SET 1,544                      | .06 Chg: +9.09 : 0.8                  | 9% Value: 21,673                                                                                            | M High: 1,548.24                                              | Low: 1,538.10                                         | 6 Index Time:                                   | 12:29:59                          | INTERN                                | ISSION                   | « »        |
| Notices Trade-1 * Chart *      | Order Status * Portfolio *            | News × + New                                                                                                |                                                               |                                                       |                                                 |                                   | Save                                  | PRO-1                    | Trade      |
| AI                             | Stocks Funds SuperMart                | Offshore Trading D                                                                                          | erivatives SBP                                                |                                                       |                                                 |                                   |                                       |                          | Ţ          |
| Announcement                   |                                       |                                                                                                    |                                                               |                                                       |                                                 |                                   |                                       |                          | <b>.</b>   |
| Jan<br>Historical Announcement | 12 2015 Stocks su<br>cks by Phillip C | spended buy for PST's Co<br>apital   12/1/2015                                                              | edit Balance and Cash A                                       | count                                                 |                                                 |                                   |                                       |                          |            |
|                                | Dear<br>The<br>brok<br>Deta           | POEMS members,<br>Stock Exchange of Thailand<br>ars must call for 100% collat<br><b>ils are as follows:</b> | ( SET ) has announced stor<br>ral on clients' credit lines. V | cks on its Cash Balance<br><b>Veekly Cash Balance</b> | Securities list. These<br>Securities List of Co | are stocks that h<br>ommon Stocks | ave high turn<br><b>as of Janua</b> i | over ratios<br>γ 12, 201 | and<br>5.  |
|                                |                                       |                                                                                                    | Stock Symbol                                                  |                                                       |                                                 | Effect                            | tive Date                             |                          |            |
|                                |                                       | AGE, ECF, ECF -                                                                                             | W1,EE, KCM,WAT,WAT -                                          | W1,WAT - W2,PRECHA                                    | ł                                               | 12/01/201                         | 5 -20/02/201                          | 5                        |            |
|                                |                                       |                                                                                                    | Weekly Cash Balance S                                         | ecurities List of Com                                 | mon Stocks (Previo                              | us)                               |                                       |                          |            |
|                                |                                       | AJ                                                                                                    | D,AJD-W1,CEN,CEN-W3,MI                                        | LL,MILL-W2                                            |                                                 | 05/01/201                         | 5 -13/02/201                          | 5                        |            |
|                                |                                       | BMCL, CNN, CHOW, KIAT,                                                                                      | KTP, PSTC, SPA, TCC, TCC-W                                    | 2, TCC-W3, TCC-W4, TP                                 | OLY,WIIK                                        | 29/12/201                         | 4 -06/02/201                          | 5                        |            |
|                                |                                       | ABC, ACD, A                                                                                                 | CD-W2, PPS,RS,TCMC,TCM                                        | C-W1, TIES, TIES-W2                                   |                                                 | 22/12/201                         | 4 -30/01/201                          | 5                        |            |
|                                |                                       | BSM, BSM-W1,G                                                                                               | NCO,GENCO-W1,NOK,RICH                                         | , S,SOLAR, TFI, TH, TH-                               | W1                                              | 15/12/201                         | 4 -23/01/201                          | 5                        |            |
|                                |                                       | BGT.BKD.BKD-W                                                                                               | .CBG.GRAMMY.MTLS.NBC.I                                        | NPP-W1.NCL.NPP.NPP-                                   | W1                                              | 08/12/201                         | 4 -16/01/201                          | 5                        |            |
|                                | Phillip<br>as fo                      | Securities (Thailand) is plea<br>lows:                                                                      | ed to inform you that we r                                    | resolved to lift "Suspen                              | d BUY" on stock for F                           | ST's Credit Balan                 | ce and Cash                           | Account. De              | etails are |
|                                |                                       | Sto                                                                                                    | ck Symbol                                                     |                                                       | Effective                                       | Date<br>further potice            |                                       |                          |            |
|                                |                                       | MAX                                                                                                    | TCC, TYCN                                                     |                                                       | 11/06/2014 - until                              | further notice                    |                                       |                          |            |
|                                |                                       |                                                                                                    | IFEC                                                          |                                                       | 09/05/2014 - until                              | further notice                    |                                       |                          |            |
|                                |                                       | H)                                                                                                    | DRO, AJP                                                      |                                                       | 08/04/2014 - until                              | further notice                    |                                       |                          |            |
|                                |                                       | SECC, ASCON, SINGH                                                                                          | A, TT&T, KTECH, PICNI, TE<br>PG. SCAN, SMC, SUN               | 1L                                                    | 10/03/2014 - Until<br>10/03/2014 - until        | further notice                    |                                       |                          |            |
|                                |                                       | 1000, 111, 1                                                                                                | RICH                                                          |                                                       | 07/03/2014 - until                              | further notice                    |                                       |                          |            |
|                                |                                       | (                                                                                                    | AWOW                                                          |                                                       | 03/05/2011 - until                              | further notice                    |                                       |                          |            |
|                                |                                       |                                                                                                    | TIES                                                          |                                                       | 24/07/2009 - until                              | further notice                    |                                       |                          |            |
|                                |                                       |                                                                                                    | PATKL                                                         |                                                       | 13/05/2009 - until                              | further notice                    |                                       |                          |            |
|                                |                                       |                                                                                                    | IEC                                                           |                                                       | 23/01/2009 - until                              | further notice                    |                                       |                          |            |
|                                |                                       |                                                                                                    | LIVE                                                          |                                                       | 23/01/2009 - until                              | further notice                    |                                       |                          |            |
|                                |                                       | -                                                                                                    | "Suspend BUY" on derivat                                      | ives warrant as of Octo                               | <u>ober 01, 2012</u>                            |                                   |                                       |                          |            |
|                                | Best                                  | Kegaros,                                                                                                    |                                                               |                                                       |                                                 |                                   |                                       |                          |            |
|                                |                                       |                                                                                                    |                                                               |                                                       |                                                 |                                   |                                       |                          |            |
| Nov                            | 24 2014 Promotio                      | n LTF และ RMF ประจำปี 25                                                                                    | 57 (11 บลจ.)                                                  |                                                       |                                                 |                                   |                                       |                          |            |
| Fun                            | ds SuperMart by Phillip C             | apital   24/11/2014                                                                                         | -                                                             |                                                       |                                                 |                                   |                                       |                          |            |
|                                |                                       |                                                                                                    |                                                               |                                                       |                                                 |                                   |                                       | _                        |            |

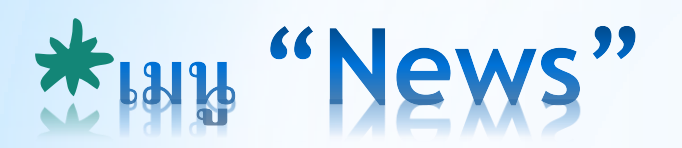

### อ่านข่าวความเคลื่อนใหวของตลาดหุ้นแบบ Real-time

| po      | ems       | 91ruey8 Hi | , PHILLIP SECURI | TIES (For IT | Test SET T | rade)         |                | P1 Classic POEMS | 👌 Settings 🔻 E-f | iinance 👔 | 🛛 Contact Us ? 🕇 🕖 | Logout |
|---------|-----------|------------|------------------|--------------|------------|---------------|----------------|------------------|------------------|-----------|--------------------|--------|
| /       |           | SET 1,54   | 14.06 Chg        | : +9.09 :    | 0.59%      | alue: 21,673M | High: 1,548.24 | Low: 1,538.16    | Index Time:      | 12:29:5   | 9 INTERMISSION     | « »    |
| Notices | Trade-1 × | Chart ×    | Order Status ×   | Portfolio ×  | News 🚊     | + New         |                |                  |                  |           | Save PRO-1         | Trade  |
|         |           |            |                  |              | $\square$  |               |                |                  |                  |           |                    |        |

| poems               | 91ruey   | /8 Hi, PHILLIP § | SECURITIES (For I  | T Test SET 1                 | <b>Frade)</b>         |                          |                     | P1 Class | ic POEMS | ₀© Settings ▼ I | -finance | 🔀 Contact Us 🧣 | U           | Logout  |
|---------------------|----------|------------------|--------------------|------------------------------|-----------------------|--------------------------|---------------------|----------|----------|-----------------|----------|----------------|-------------|---------|
|                     | SET      | 1,544.06         | Chg: +9.09         | : 0.59%                      | Value: 21,67          | 3M High:                 | 1,548.24            | Low:     | 1,538.16 | Index Time      | : 12:29: | 59 INTERM      | IISSION     | « »     |
| Notices Trade-1     | × Chart  | Crder Sta        | tus × Portfolio    | × News                       | • + Nev               | 7                        |                     |          |          |                 |          | Save           | PRO-1       | Trade   |
| ▲ News              |          |                  |                    |                              |                       |                          |                     |          |          |                 |          |                | <i>8</i> 10 | - @ X   |
| Source ALL <b>T</b> | Language | THAI 🔻           | Symbol             |                              | Detail                |                          |                     |          |          |                 |          |                |             |         |
| Date & Time         |          | Source           | Subject            |                              |                       |                          |                     |          |          |                 |          |                |             |         |
| 14-01-2015 10:46    |          | IO               | HILITE:ราคาเปิด    | เพรดวันแรก Ca                | DW อ้างอิง KCE.       | SIM ขายโดย BLS           | 5                   |          |          |                 |          |                |             |         |
| 14-01-2015 10:43    |          | IO               | PREB มีแผนเปิ      | ล 3 โครงการให                | มปีนี้มลค่า 1.59 ฟัน  | ลบงบชื้อที่ดินพัน        | เลบ.                |          |          |                 |          |                |             |         |
| 14-01-2015 10:43    |          | IO               | PREB ดาดราย        | ด้ธุรกิจอสังหาฯว             | ปีนี้ 200-300 ลบ.จา   | าก 2 คอนโดฯ              |                     |          |          |                 |          |                |             |         |
| 14-01-2015 10:43    |          | IO               | PREB เล็งประม      | ลงานปีนี้กว่า 1              | หมื่นลบ.หวังรักษาง    | านในมือไม่ต่ำกว่าเ       | ดิม                 |          |          |                 |          |                |             |         |
| 14-01-2015 10:43    |          | IQ               | PREB เผยสิ้นปี     | 57 มีงานในมือร               | กว 8 พันลบ.รับรู้ราย  | ได้ปีนี้ 5 ฟันลบ.        |                     |          |          |                 |          |                |             |         |
| 14-01-2015 10:43    |          | IO               | PREB ตั้งเป้ากำ    | ไรปีนี้โตอย่างนั             | อย 10% เน้นรับงาน     | ใหญ่มาร์จิ้นสง           |                     |          |          |                 |          |                |             |         |
| 14-01-2015 10:39    |          | IQ               | **LH ตั้งเป้าปี 5  | 8 ยอดขาย 3.4                 | หมื่นลบ.โต 8% จา      | กปี 57,ลงทุน 1.2         | 2 หมื่นลบ.          |          |          |                 |          |                |             |         |
| 14-01-2015 10:37    |          | IQ               | HILITE:AJD ลบ      | 2.88% หลังเข้                | ักเกณฑ์ Trading A     | ert ระดับ 1 ใช้ Ca       | ash Balance         |          |          |                 |          |                |             |         |
| 14-01-2015 10:37    |          | IQ               | —AJD ลบ 2.889      | 6 หลังเข้าเกณฑ               | i Trading Alert se    | าับ 1 ใช้ Cash Ba        | lance               |          |          |                 |          |                |             |         |
| 14-01-2015 10:36    |          | IQ               | (แก้ไข) LH เตรี    | ยมออกหุ้นกู้ 1 า             | หมื่นลบ.พร้อมนำเชอ    | ร์วิสอทอาร์ทเม้นท์       | -โรนแรมขายเข้าก     | กอง REIT |          |                 |          |                |             |         |
| 14-01-2015 10:35    |          | IQ               | HILITE:DEMCO       | บวก 3.36% ป                  | lลดล็อค WEH คืบห      | น้า-รับอานิสงส์งาน       | เโซลาร์ฟาร์ม        |          |          |                 |          |                |             |         |
| 14-01-2015 10:35    |          | IQ               | DEMCO บวก 3        | .36% ปลดล้อค                 | จ WEH ดืบหน้า-รับส    | านิสงส์งานโชลาร์         | ฟาร์ม               |          |          |                 |          |                |             |         |
| 14-01-2015 10:34    |          | IQ               | LH เตรียมออกห      | jันกู้ 1 หม <b>ึ</b> นลบ.ห   | หร้อมนำเชอร์วิส-โรน   | แรมขายเข้ากอง R          | EIT                 |          |          |                 |          |                |             |         |
| 14-01-2015 10:34    |          | IQ               | (เพิ่มเติม) ANAL   | YST PICKS: ท้า               | แต่นจากนักวิเคราะห    | ้ วันที่ 14 ม.ค. 25      | 558                 |          |          |                 |          |                |             |         |
| 14-01-2015 10:33    |          | IQ               | –LH มีแผนเปิด 1    | 7 โครงการในปี                | นี้มูลคค่า 3.7 หมื่นล | บ.ทั้งกทมตจว.            |                     |          |          |                 |          |                |             |         |
| 14-01-2015 10:32    |          | IQ               | LH ตั้งงบลงทุน     | ปีนี้ 1.2 หมื่นลบ            | .ชื่อที่ดิน-พัฒนาโคร  | งการ                     |                     |          |          |                 |          |                |             |         |
| 14-01-2015 10:32    |          | IQ               | LH ตั้งเป้าปี 58   | ยอดขาย 3.4 ห                 | หมื่นลบ.โต 8% จาก     | ปี 57                    |                     |          |          |                 |          |                |             |         |
| 14-01-2015 10:31    |          |                  | เกาหลีใต้เผยราค    | าส่งออกต่ำสุดใน              | เรอบ 7 ปีในปี 2557    | เหตุราคาน้ำมันร่วง       | J                   |          |          |                 |          |                |             |         |
| 14-01-2015 10:29    |          | IQ               | SCB เผยถูกยื่นฟัส  | งศาลแ <mark>พ่</mark> งให้ยก | เลิกการทำคำเสนอร์     | อหุ้น SCBLIF             |                     |          |          |                 |          |                |             |         |
| 14-01-2015 10:26    |          | IQ               | SLC ตั้ง'สุวัตร อภ | ัยภักดิ์'เป็นทนาย            | ยฟ้องอาญา-แพ่งผู้กล   | ำวหาเท็จใส่ร้าย          |                     |          |          |                 |          |                |             |         |
| 14-01-2015 10:25    |          | IQ               | HILITE:CGD No      | 5.45% เก็งผล                 | งานพื้น-กำไรขาย D/    | ATA Center เข้าก         | าอง REIT            |          |          |                 |          |                |             |         |
| 14-01-2015 10:25    |          |                  | **เวิลด์แบงก์หั่น  | คาดการณ์ศก.โล                | ลกปีนี้ เหลือ 3% เหเ  | งยังมีปีจจัยเสี่ยง ข     | ขณะดบ.ขาขึ้น        |          |          |                 |          |                |             |         |
| 14-01-2015 10:21    |          | IQ               | CGD no 5.45%       | 6 เก็งผลงาน <b>พื้</b> น     | -กำไรขาย DATA C       | enter เข้ากอง RE         | IT                  |          |          |                 |          |                |             |         |
| 14-01-2015 10:21    |          | IQ               | (เพิ่มเติม) ECON   | OMIC FOCUS:                  | ปฏิทินประจำเดือน ม    | I.A.                     |                     |          |          |                 |          |                |             |         |
| 14-01-2015 10:17    |          | IQ               | **(เพิ่มเติม) SEI  | โต้นภาคเช้าพุ่งก             | กว่า 10 จุด รับแรงเก็ | ึงกำไร                   |                     |          |          |                 |          |                |             |         |
| 14-01-2015 10:16    |          | IQ               | HILITE:SIRI บว     | ก 0.58% แม้ยก                | าเลิกขายคอนโดฯอุด     | รา-ขอนแก่น โบรก          | ามองดีกว่าฝืนทำ     | າຕ່ວ     |          |                 |          |                |             |         |
| 14-01-2015 10:15    |          | IQ               | –SIRI บวก 0.58     | % แม้ยกเลิกขา                | เยคอนโดฯอุดรฯ-ขอเ     | แก่น โบรกามองดี          | กว่าฝืนทำต่อ        |          |          |                 |          |                |             |         |
| 14-01-2015 10:13    |          | IQ               | **ธปท.เผยผลก       | ารตอบแทนพันธร                | บัตรรัฐบาล มูลค่า 2   | หมื่นลบ.อยู่ที่ 2.3      | 005%                | -        |          |                 |          |                |             |         |
| 14-01-2015 10:11    |          | IQ               | **HILITE:TTO       | . บวก 1.80% โ                | โบรกาเผยราคาปัจจุร    | <b>บันน่าสนใจหลัง</b> ลง | ไปลึก-เล็งพื้นตัวปี | ปนี้     |          |                 |          |                |             |         |
| 14-01-2015 10:10    |          | IQ               | -TTCL บวก 1.8      | 0% โบรกาเผย                  | ราคาปีจจุบันน่าสนใจ   | หลังลงไปลีก-เล็ง         | ฟินตัวปีนี้         |          |          |                 |          |                |             |         |
| 14-01-2015 10:10    |          | IQ               | -TTCL บวก 1.8      | 0% โบรกาเผย                  | ราคาปัจจุบันน่าสนใจ   | หลังลงไปลึก-เล็ง         | พื้นตัวปีนี้        |          |          |                 |          |                |             |         |
| 14-01-2015 10:09    |          | IQ               | **SET ตันภาคเร     | ถ้าพุ่งกว่า 10 จุด           | า รับแรงเก็งกำไร      |                          |                     |          |          |                 |          |                |             |         |
| 14-01-2015 10:08    |          | IQ               | (เพิ่มเติม) ปฏิทิน | หุ้น ประจำวันที่ :           | 14 ม.ค. 2558          |                          |                     |          |          |                 |          |                |             |         |
| 14-01-2015 10:04    |          | IQ               | ดัชนี SET ดับภ     | าดเช้าพุ่งกว่า 10            | ) จุด รับแรงเก็งกำไร  | i                        |                     |          |          |                 |          |                |             |         |
| 4 🕴   Page 🔡 1      | of 157   | ▶ <u></u>        |                    |                              |                       |                          |                     |          |          |                 |          | Display        | ying 1 - 34 | of 5334 |

# \* "Classic Poems"

#### สำหรับ Trade ของ Derivatives และการทำธุรกรรมการเงินต่างๆ

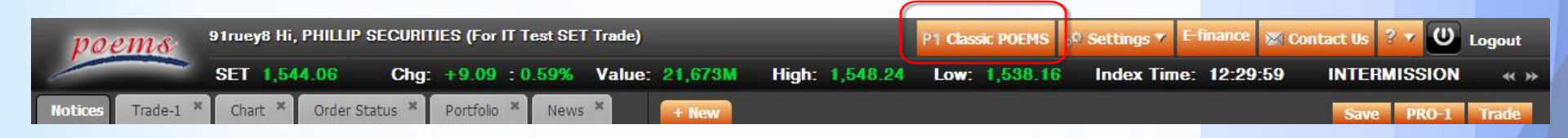

| peems            | STOCKS PHILLIP FUND      | SUPERMART DE                              | RIVATIVES OFFSHORE CUSTOMER C                     | ENTER                 |         |                                          | OGOUT |
|------------------|--------------------------|-------------------------------------------|---------------------------------------------------|-----------------------|---------|------------------------------------------|-------|
| <u> </u>         | SUITABILITY TEST   MON   | EY MANAGEMENT   S                         | ECURITIES TRANSFER                                |                       |         |                                          |       |
| Money            | Deposit Advice           | <u>Withdraw</u>                           | <u>/ Request</u> <u>Transfer Request</u>          | Deduction Request     |         |                                          |       |
| Deposit/Withdraw | Client's Name            | K. NOCODE ->                              | View Transaction History                          |                       |         |                                          |       |
| Exchange Rates   | Client's Account No.     | NOCODE                                    |                                                   |                       |         |                                          |       |
|                  | Date                     | 8/21/2014 1:57                            | 7:23 PM                                           |                       |         |                                          |       |
|                  | Please be informed that  | t I have deposited                        | money to account type :                           |                       |         |                                          |       |
|                  | Ву                       | (                                         | Cash Amount                                       |                       | Baht    |                                          |       |
|                  |                          |                                           | Pay-in Date                                       |                       | (dd/mm/ | /yyyy)                                   |       |
|                  |                          | (                                         | Cheque Amount                                     |                       | Baht    |                                          |       |
|                  |                          |                                           | Cheque No.                                        |                       |         | ]                                        |       |
|                  |                          |                                           | Bank                                              |                       |         |                                          |       |
|                  |                          |                                           | Branch                                            |                       |         |                                          |       |
|                  |                          |                                           | Pay-in Date                                       |                       | (dd/mm/ | (1)(1)(1)(1)(1)(1)(1)(1)(1)(1)(1)(1)(1)( |       |
|                  | Transferred to Phillip S | ecurities (Thailand                       | ) Account at                                      |                       |         |                                          |       |
|                  |                          |                                           | Please specify the pay-in bank                    |                       |         | T                                        |       |
|                  | Reference No             |                                           | (Ref. f                                           | rom Bank Pay-in Slip) |         |                                          |       |
|                  |                          |                                           |                                                   |                       | err     |                                          |       |
|                  |                          |                                           |                                                   | SUBMIT                | JET     |                                          |       |
|                  | Remark 1. Trade Limit fo | or Prepaid Account onl                    | y will be updated after deposit is verified as fo | llow :                |         |                                          |       |
|                  |                          | If Deposit Advice is re                   | ceived Trade Limit will be updated                | by                    |         |                                          |       |
|                  | Before                   | 10.00 a.m.                                | 10.30 a.m.                                        |                       |         |                                          |       |
|                  | Betwee                   | en 10.00 a.m 2.30 p<br>en 2.20 p.m 5.20 p | 5.m. 3.00 p.m.<br>m 7.20 p.m. (Next working day.) |                       |         |                                          |       |
|                  | For Of<br>Before         | fshore Account only:<br>5.30 n.m.         | 7.00 a.m. (Next working day)                      |                       |         |                                          |       |
|                  |                          |                                           |                                                   |                       |         |                                          |       |
|                  | 2. For fund tran         | isfer via ATM, adjustm                    | ent of trade limit may be delayed.                |                       |         |                                          |       |
|                  | 3. In case of cas        | sh transfer on holiday                    | , trade limit will be adjusted by T+2             |                       |         |                                          |       |
|                  |                          |                                           |                                                   |                       |         |                                          |       |
|                  |                          |                                           |                                                   |                       |         |                                          |       |
|                  |                          |                                           |                                                   |                       |         |                                          |       |
|                  |                          |                                           |                                                   |                       |         |                                          |       |

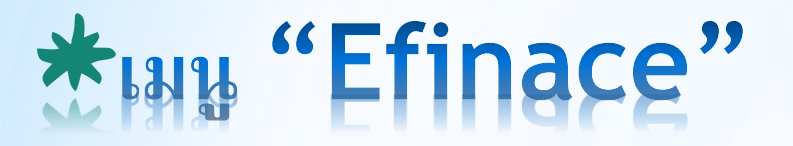

#### ใช้งานโปรมแกรม Efinance ได้ทันทีเพียงคลิก

| poems           | 91ruey8 Hi, PHILLIP 9 | SECURITIES (For IT Test SE | T Trade)       |                | P1 Classic POEMS | Settings T E-finance | 🦉 🛛 Contact Us 🤋 🛪 😃 | Logout |
|-----------------|-----------------------|----------------------------|----------------|----------------|------------------|----------------------|----------------------|--------|
|                 | SET 1,544.06          | Chg: +9.09 : 0.59%         | Value: 21,673M | High: 1,548.24 | Low: 1,538.16    | Index Time: 12:      | 29:59 INTERMISSION   | « »    |
| Notices Trade-1 | Chart * Order St      | catus × Portfolio × New    | s * + New      |                |                  |                      | Save PRO-1           | Trade  |

| <b>-</b>  | 34-psti29] eFin Sma   | rt Portal (Vers | sion 4.7.1) - Si | uperior Optio  | n and TFEX    | Internet         |               |            |             |                                         |               |         |             |              |               |             |                            | - 0 -           | x                  |
|-----------|-----------------------|-----------------|------------------|----------------|---------------|------------------|---------------|------------|-------------|-----------------------------------------|---------------|---------|-------------|--------------|---------------|-------------|----------------------------|-----------------|--------------------|
|           | File Insert Se        | ttings 🛛 🍦 e    | -Investor Cha    | nnel View      | Graph         | Tool 🔲 F         | ull Screen    | n 👋 Lock   | 🔜 Send      | Feedback                                |               |         | f 💽         | ONLIN        | E Surrey      | danua       |                            | -               | 281 000            |
| 10        | A                     |                 |                  | 45.00.17       |               | nen Swan T       |               | _          |             |                                         |               |         |             | -            | <b>Owian</b>  | เสถานก      | istudand                   | SOUIRI          | 10+ U30<br>10+ D41 |
| 1         | C C HEO               |                 | <b>1</b> ,5      | 45.83 +3       | 5.47          |                  | FEA-A         | LL.        |             |                                         |               | _       | _           | _            | ອາຊາດ         | อบกลยาย     | เอนเทวของเ<br>ร่ลงทุนหันรา | าสาขาวน<br>ยตัว | 15+ 00             |
| P         | PHILLIP SECURITIES    | elect %Chg      | +0.22% Val.      | 13,250.48M B   | . 11:17       | :43 Select D     | eal. 6,504    | Vol. 51,07 | 6 OInt. 1,  | 013,74411:17:42                         | 2             |         |             |              |               | opriciqui   | and failer                 |                 | 1101               |
| 13        | ]+ /〃լ-               | - 0 🗆 🗏         | Aa 🥢 🔻           | , ⊻            | ∅ 1.5         | X- [2]           | 10-           | 6          | UF fee 溢    |                                         | ↔ × 0         | 1/08/57 | 19/08/57    | 7 💷 0        | io 🔄 🚞        |             | ⊤ Add                      | Remove          | ×                  |
| 5         | MAI SETHD             |                 | T100             | Syn            | ıbol          | Index            | Chg           | %Chg       | Time        | SET                                     | <b>-</b>      |         |             |              |               | 300/300     | 1,542.                     | 25 Linear(A     | Auto IIIIII        |
|           | AII JET               | SEI50 SE        | 1100             | <u>AGRO</u>    |               | <u>433.03</u>    | <u>4.55</u>   | 1.06 1     | 1:17:38     | 19/08/57 11:                            | :10:00        | The S   | tock Exchan | ge of Thaila | ind(SET) [10] |             |                            | 1.5             | 50 00              |
| plate     | <u>SET</u>            |                 |                  | ICONSL         | IMP           | <u>149.18</u>    | <u>1.27</u>   | 0.86 1     | 1:17:38     | High =1,546                             | .89<br>.65    |         |             |              |               |             | - i.                       | 1,3             | 52 55              |
| Tem       | Index                 | Chg             | %Chg             | <u>IFINCIA</u> | L _           | <u>208.96</u>    | <u>0.18</u>   | 0.09 1     | 1:17:38     | Open =1,54                              | 5.89          |         |             |              |               |             |                            | 1,3             |                    |
|           | <u>1,545.83</u>       | 3.47            | 0.22             | <u>IINDUS</u>  |               | <u>115.88</u>    | <u>0.41</u>   | 0.36 1     | 1:17:38     | Close =1,54                             | 5.83          |         |             |              |               |             |                            | 1,3             | 9                  |
| <u>a</u>  | Prev                  | Open            | High             | PROPC          | <u>ON</u>     | <u>139.32</u>    | <u>0.20</u>   | 0.14 1     | 1:17:38     | .3mAV(C,3)                              | -1,340.0420   |         |             |              |               |             |                            | - 1,5           | <b>1</b> 9         |
| <u>**</u> | 1,542.36              | 1,550.55        | 1,551.52         | IRESOU         | RC            | <u>186.66</u>    | <u>0.49</u>   | 0.26 1     | 1:17:38     |                                         |               |         |             |              |               |             |                            | - 1,5           | 48<br>R            |
| Alert     | Low                   | P/E*            | P/BV *           | ISERVIO        | <u>)</u>      | <u>364.08</u>    | <u>-0.10</u>  | -0.03 1    | 1:17:38     | 1                                       |               |         |             | И            | - 5/1         | <b>1</b> 11 |                            | 1,5             | 47                 |
|           | 1,543.70              | 17.91           | 2.21             | <u>ITECH</u>   |               | <u>210.36</u>    | <u>0.76</u>   | 0.36 1     | 1:17:38     |                                         |               |         | i i         | /            |               | ĬVŸ         | Ni (                       | 1,54            | 5.8                |
| $\vdash$  | Deals A               | ccVal(MB)       |                  |                |               |                  |               |            |             | P"\                                     |               |         |             | /            |               | 1.1         | <b>44X</b> /               | 5,1 - 1,5       | 45 📉               |
| CIS       | 114,444               | 13,250.48       | 3,803,483        |                |               |                  | -             |            |             |                                         |               | • •     | 11/         |              |               |             | · \                        | 1,5             | 44                 |
| R<br>F    | Stock                 | %Ratio          | Vol              | [Link1] M      | 1ostActive I  | 1ainboard Va     | alue          | E          | xclude DW   |                                         |               |         | - 1         |              |               |             |                            | 1,5             | 43 Ls              |
| 10C       | 349 42.1              | 15%             | 1,747,593        | Symbo          | ol Last       | Chg %Chg         | % Mkt         | Open H     | igh Low     |                                         |               | $\sim$  |             |              |               |             |                            |                 | 42 —<br>0          |
| U"        | 222 <mark>26.8</mark> | 81%             | 1,096,891        | CPF            | 100 50        | 0.50 0.27        | 5.2410        | 29.25 3    | 0.00 29.25  | l i i i i i i i i i i i i i i i i i i i |               | •       | <b>1</b> 7  |              |               |             | !                          | - 1,5           | <b>41</b> P        |
| $\square$ | 257 <mark>31.(</mark> | 04%             | 641,083          | DEMCO          | 12.80         | <u>0.50</u> 0.27 | 2.0010        |            | 3 20 12 60  |                                         |               | ٩ĭ      |             |              |               |             |                            | - 1,5           | 40 RA              |
| 욭         |                       |                 |                  | JAS            | 6.40          | 0.00 0.00        | 2.6940        | 6.30       | 6.45 6.30   |                                         |               |         | NV -        |              |               |             |                            | - 1,5           | 39 VA              |
| E         |                       |                 |                  | SUPER          | <u>9.15</u>   | 0.10 1.10        | 2.4620        | 9.25       | 9.35 9.05   |                                         |               |         | 1           |              |               |             |                            |                 | 38 <sup>%P</sup>   |
| Bela      |                       |                 |                  | TTA            | <u>21.50</u>  | 0.00 0.00        | 2.3270        | 21.70 2    | 1.70 21.40  |                                         |               |         | T,          |              |               |             |                            | - 1,5           | 37 CP              |
| $\Box$    |                       |                 |                  | KTB            | <u>23.00</u>  | <u>0.10</u> 0.44 | 2.2600        | 23.00 2    | 3.10 22.80  |                                         |               |         |             |              |               |             |                            | 1,5             | 36 <u>CF</u>       |
|           |                       |                 |                  | TMB            | <u>2.92</u>   | 0.02 0.69        | 2.2380        | 2.92       | 2.94 2.90   |                                         | 12:20         | 16:10   | 11:00       | 14.50        | 9.50          | 11:50       | 15:40                      |                 | UF                 |
|           |                       |                 |                  | SOLAR          | 7.90          | 0.10 1.28        | 2.2070        | 8.00       | 8.10 7.80   |                                         | 12.20         | 15      | 11.00       | 14.50        | 18            | 11.50       | 13.40                      | 9               | ?                  |
|           |                       |                 |                  | CK             | 26.50         | <u>0.25</u> 0.95 | 1.9850        | 26.50 2    | 0.75 26.25  | •                                       |               |         |             |              | 🕨 🕴 🗜 🗜       | FULL        | 15 D                       | 5D   1          | D                  |
|           |                       |                 |                  |                |               |                  |               |            |             | [Link1] Ticke                           | er Expand : F | ilter   |             |              |               |             |                            | Setting         | 01                 |
|           | [Link1] Price Highl   | Low - (Press    | Space Bar F      | or Enter Sym   | ibol)         |                  |               |            |             | Symbo                                   | B/S           | Vol     | Last        | Chg          | Symbol        | B/S         | Vol                        | Last (          | Ch                 |
|           | Page: 1 2             | 3               |                  |                |               |                  | Add           | X Remove   | Clear       | EARTH-W                                 | 4 B           | 2,000   | 0.88        | 0.03         | N-PARK        | в           | 400,000                    | 0.08            | 0.                 |
|           | Symbol                | Prev            | Open             | High           | Low           | Last             | Chg           | %Chg       | Time        | UKEM                                    | S             | 200,000 | 1.81        | 0.18         | SUSCO         | S           | 25,000                     | 3.00            | 0                  |
|           | DJIA                  | 16,662.91       | 16,664.45        | 16,840.28      | 16,664.45     | 16,838.74        | <u>175.83</u> | 1.06       | 07:17:27    | THCOM                                   | В             | 500     | 39.25       | -0.25        |               |             | 200                        |                 | -1                 |
|           | SP500                 | 1,955.06        | 1,958.36         | 1,971.99       | 1,958.36      | <u>1,971.74</u>  | <u>16.68</u>  | 0.85       | 07:17:28    | SYNTEC                                  | B             | 5,000   | 2.38        | -0.02        | RCI           | S           | 50,000                     | 2.92            | 0.                 |
|           | NIX                   | 15,318.34       | 15,318.50        | 15,365.35      | 15,303.39     | <u>15,322.60</u> | 4.26          | 0.03       | 13:02:52    | PERM                                    | B             | 2,500   | 1.64        | 0.03         | CPN           | S           | 100                        | 46.50           | -0.                |
|           | PDI                   | 24,954.94       | 24,943.00        | 24,978.94      | 24,/05.03     | 1 042 00         | 27.00         | 2.66       | 15:22:04    | ECE                                     | B             | 100     | 2.92        | 0.00         | KTP           | B           | 1 000                      | 4.00            |                    |
|           | NYMEX                 | 97.35           | 97 10            | 97.16          | 95.81         | 96.41            | -0.94         | -0.97      | 18:00:00    | CSS                                     | B             | 10.000  | 4.58        | 0.10         | EARTH-W4      | B           | 3,000                      | 0.88            | 0                  |
|           | GOLDPRICE             | 1,306.20        |                  | 1,304.90       | 1,296.50      | 1,299.30         | -6.90         |            | 18:00:00    | <b>ECF</b>                              | S             | 11,000  | 2.76        | 0.10         | PF            | B           | 410,000                    | 1.26            | 0.                 |
|           |                       |                 |                  |                |               |                  |               |            |             |                                         |               |         |             |              | OCEAN-W1      | S           | 13,000                     | 0.93            | 0.                 |
| ٥.        |                       |                 |                  |                |               |                  |               |            |             | PF-W3                                   | S             | 100,000 | 0.64        | 0.05         | PF            | В           | 20,000                     | 1.26            | 0.                 |
| ×         |                       |                 |                  |                |               |                  |               |            |             | RML                                     | В             | 10,000  | 2.10        | 0.02         | APURE         | В           | 10,000                     | 1.91            | 0.                 |
| $^{\sim}$ |                       |                 |                  |                |               |                  |               |            |             |                                         |               |         |             |              |               |             |                            |                 |                    |
|           | 11:16 EFT [-]         | mai เตรียม      | เจ้ดโรดโชว์ใน    | เประเทศปีหเ    | น้า หวังดึง น | ลท.สถาบันถึ      | อหุ้น บจ.     | ขนาดกลาง-  | เล็กมากขึ้น |                                         |               |         |             |              |               |             |                            |                 | *                  |
|           | 11:16 EFT [-]         | mai แย้มมี      | i 2-3 บจ.เตรีเ   | ยมย้ายเข้า S   | ET ภายในเ     | ปนี้ มาร์เก็ตแ   | ดปรวม 6       | 6-7 พันลบ. |             |                                         |               |         |             |              |               |             |                            |                 | Ξ                  |
|           | 11:16 EFT [ T]        | 「CL]บล.เศ       | ที ชีมิโก้ : T   | TCL แนะนำ      | ชื้อ มลค่าพื้ | นฐาน 38.00       | ) บาท         |            |             |                                         |               |         |             |              |               |             |                            |                 |                    |

11:14 EFT [-] (บล.โกลเบล็ก ขอแก้ไข) บล.โกลเบล็ก : รายงานภาวะตลาดหุ้นรายวัน 19/08/57

11:11 FFT [CPF] CPF เทรดถึกดักเข้านี้ แล้งโบรกฯดาดกำไรสทธิตรี่เพิ่มล้งเป็นตัวอย่างที่มัยสำดักแบบฯซึ่ด เป้านงายเป็นบ้า 42 งาท

÷

# \*การใช้โปรแกรมซื้อขายหุ้น

หลากหลายวิธีการใช้งานเพื่อการซื้อขายที่ง่ายขึ้น

| วิธีการซื่องา             | ายมี 6 รูา  | <mark>่ไแบบดัง</mark> า์ | นี้                             |           |          |          |        |             |                     | ▲ Trade Account Cash ✓ Buy Limit : 5,979,955.53 | 2 Sall                |
|---------------------------|-------------|--------------------------|---------------------------------|-----------|----------|----------|--------|-------------|---------------------|-------------------------------------------------|-----------------------|
|                           |             |                          |                                 |           |          |          |        |             |                     | Symbol BTS<br>[8.00-9.00]<br>Qty Pric<br>PIN N  | BTS , PRICE 10 SPREAD |
| Trade Information         | 1           |                          |                                 |           |          |          |        |             | H = Q (             | Buy                                             |                       |
| Today Orders              | Past Orders | Portfolio                | Unofficial                      | Confirma  | tion     |          |        |             |                     | Duy                                             |                       |
| Account All 🗸<br>Withdraw |             | OAll Orders<br>Upo       | O <mark>N</mark><br>: date Time | /orking O | rders    | OTrade   | Done   | ORejected / |                     | 11:32:22 (50000168) Cash (                      | Open BBL B 100 200    |
| Order No.                 | Symbol      | Status                   | s                               | Side      | Price(S) | Price(E) | Qty(S) | Qty(E)      | Date/Time(S)        |                                                 |                       |
| 50000168                  | BBL         | Open                     |                                 | В         | 200.00   |          | 100    | 0           | 11:32:22 19-08-2014 |                                                 |                       |
| 50000165                  | BTS         | Cancel                   |                                 | В         | 8.60     |          | 100    | q           | 10:58:22 19-08-2014 |                                                 | ~                     |

1. สำหรับหน้า Trade ทำการเลือกประเภทบัญชีที่ต้องการซื้อขาย

- ช่อง "Symbol" กรอกชื่อหุ้นในช่องว่างหรือคลิกที่ Icon "Advance Search"
- → กรอกจำนวน, ราคา และ PIN
- → กดปุ่ม "Buy"
- โต้ปุ่ม "Buy" แสดง Status เมื่อส่งคำสั่งซื้องายและหน้า Trade Information แท็บ Today Orders แสดง Status ส่งคำสั่งเช่นเดียวกัน

#### 2. ที่หน้า Watchlist คลิกที่ชื่อหุ้น รายชื่อจะอยู่ในหน้า "Trade" ทันที 🔶 กรอกข้อมูลซื้อขายและส่งคำสั่ง

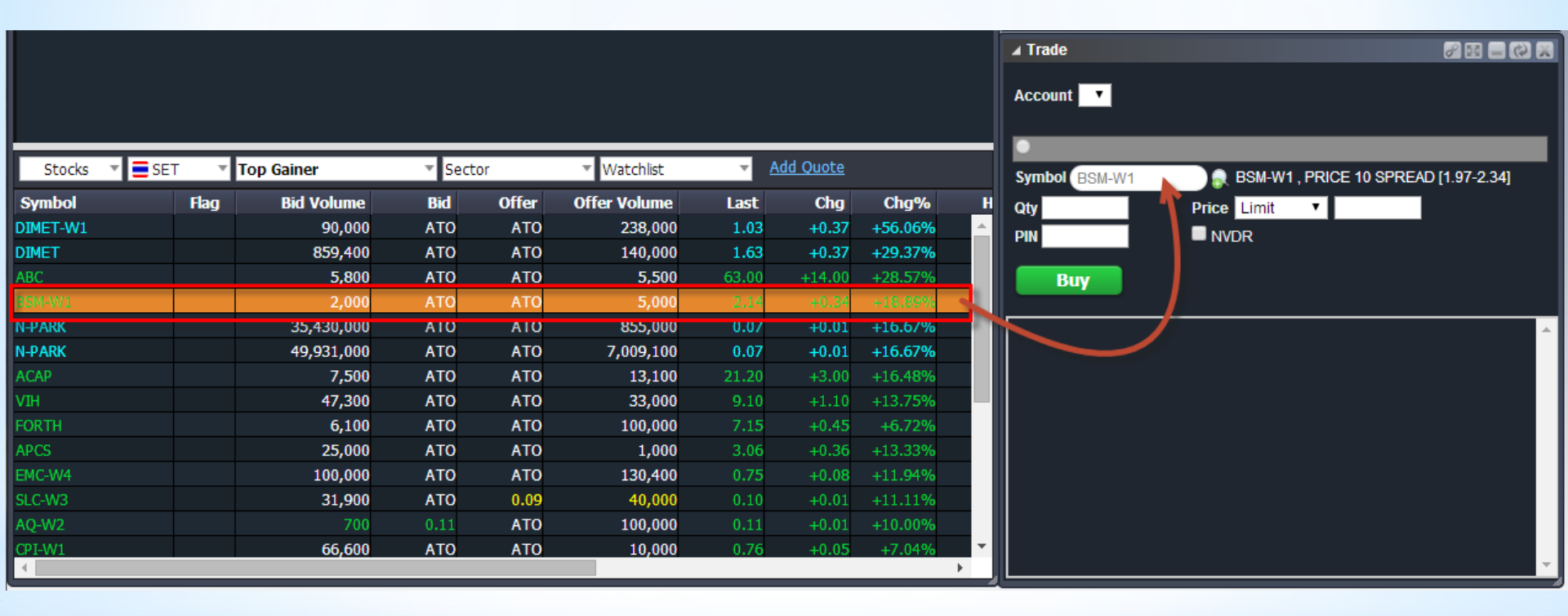

### 3. ที่หน้า Watchlist คลิกขวาที่ชื่อ -> Trade -> กรอกข้อมูลซื้อขายและส่งคำสั่ง

|              |                                 | Stock                  | s 🔻            | SET        | ▼ Top (       | Gainer               | <b>▼</b> S | ector            |            | ▼ Watchlist  | Ţ         | Add Quote |         |          |
|--------------|---------------------------------|------------------------|----------------|------------|---------------|----------------------|------------|------------------|------------|--------------|-----------|-----------|---------|----------|
|              |                                 | Symbol                 |                |            | Flag          | Bid Volume           | Bid        | Of               | fer        | Offer Volume | Last      | Cha       | Cha%    | H        |
|              |                                 | DIMET-W                | 1              |            |               | 240,000              | ATC        |                  | ато        | 435,500      | 1.03      | +0.37     | +56.06% | <b>^</b> |
|              |                                 | DIMET                  |                |            |               | 859,400              | ATC        |                  | АТО        | 155,000      | 1.63      | +0.37     | +29.37% |          |
|              |                                 | ABC                    |                |            |               | 7,000                | ATC        | ) /              | AT0        | 1,900        | 63.00     | +14.00    | +28.57% |          |
| Trade        |                                 |                        |                |            |               |                      |            | ×                | то         | Trade B      | SM-W1     |           | +18.89% |          |
| RCM_W1 + R   |                                 |                        | IC             |            |               |                      |            |                  | то         | Trade D      | )istChart | BSM-W1    | +17.91% |          |
| DOM-MT : D   | DUILDEKS                        | High 2.14 Price Volume |                | Volume     | Value         | % (Vol.)             | то         | 13,65            | /iscondi c | 1            | +16.67%   |           |         |          |
| 2.14         | 1                               | Low                    | 1.86           | Open1      | 1.86          | 11,800               | 21,948     | 0.54%            | то         | 1 Add to     |           | ► 0       | +16.48% |          |
| 0.34 (18.89% | <sup>%)</sup> <sup>2</sup><br>3 | Ceiling<br>Floor       | 2.60           | Open2      |               | 4 404 500            | 0.014.470  | 67.000/          | то         | 27,000       | 9.10      | +1.10     | +13.75% |          |
|              | 4<br>5                          | Prior                  | 1.80           | Sell       | 1.97          | 1,481,500<br>686,000 | 2,914,473  | 67.98%<br>31.48% | 6.0        | 9,500        | 1.00      | +0.12     | +13.64% |          |
|              | <b>6</b> 2.14                   | P-Open2                | 2.12<br>15,000 | Total      | 1.95          | 2,179,300            | 4,257,902  |                  | то         | 11,000       | 3.06      | +0.36     | +13.33% |          |
| B            | Bid Value                       | Bid Volu               | me             | Bid        | Offer         | Offer Volume         |            | ffer Value       | то         | 160,400      | 0.75      | +0.08     | +11.94% |          |
|              | 3,720                           | 2,                     | 000            | ATO        | ATO           | 15,000               |            | 27,900           | .09        | 5,000        | 0.10      | +0.01     | +11.11% |          |
|              | 20,840                          | 8,                     | 000            | 2.14       | 2.14          | 19,000               |            | 68,560           | то         | 50.000       | 0.11      | +0.01     | +10.00% |          |
|              | 31,440                          | 5,                     | 000            | 2.12       | 2.16          | 21,000               |            | 113,920          | то         | 10.000       | 0.76      | +0.05     | +7.04%  | I        |
|              | 41,940                          | 5,                     | 000            | 2.10       | 2.18          | 10,000               |            | 135,720          |            | 10,000       | 017 0     | 10100     | 1710170 | •        |
|              | 113,834                         | 34,                    | 900            | 2.00       | 2.20          | 109,000              |            | 370,840          |            |              |           |           |         |          |
| Account 🔽    |                                 |                        |                |            |               |                      |            |                  |            |              |           |           |         |          |
| •            |                                 |                        |                |            |               |                      |            |                  |            |              |           |           |         |          |
| Symbol BSM   | I-W1                            | BSM-W                  | /1, PRICE      | E 10 SPREA | D [1.97-2.34] |                      |            |                  |            |              |           |           |         |          |
| Qty          | Price                           | e Limit 🔹              |                |            | PIN           |                      | Bu         | y                |            |              |           |           |         |          |
|              |                                 |                        |                |            |               |                      |            | *                |            |              |           |           |         |          |

### 4. ที่หน้า Stock Information แท็บ Price Depth → คลิกขวา → เลือก Trade → ปรากฏหน้า Trade กรอกข้อมูลซื้อขายและส่งคำสั่ง

| Stock Information                       | tion                                                           |                                                    |                                             |                                        |                                                    |                                                                                                    |                                                                               |                                                                                                    |                                                                                                    | 6                                                                                                    | () = ()                                                                                | <b>X</b>                                                                                              |                                                                          |                                                                                   |
|-----------------------------------------|----------------------------------------------------------------|----------------------------------------------------|---------------------------------------------|----------------------------------------|----------------------------------------------------|----------------------------------------------------------------------------------------------------|-------------------------------------------------------------------------------|----------------------------------------------------------------------------------------------------|----------------------------------------------------------------------------------------------------|----------------------------------------------------------------------------------------------------|----------------------------------------------------------------------------------------|----------------------------------------------------------------------------------------------------|--------------------------------------------------------------------------|-----------------------------------------------------------------------------------|
| Price Depth                             | Stock in Play                                                  | Sale by                                            | Time                                        | Stock Summary                          |                                                    |                                                                                                    |                                                                               |                                                                                                    | ABC                                                                                                    | ;                                                                                                    |                                                                                        | 1                                                                                                    |                                                                          |                                                                                   |
| ABC : ASSET E                           | BRIGHT PUBL                                                    |                                                    | ANY                                         |                                        | _                                                  |                                                                                                    |                                                                               |                                                                                                    |                                                                                                    |                                                                                                    |                                                                                        |                                                                                                    |                                                                          |                                                                                   |
| <b>63.50</b><br>14.50 (29.59%)<br>===== | 1 63.50<br>2 63.50<br>3 63.50<br>4 63.50<br>5 63.50<br>6 63.50 | High<br>Low<br>Ceiling<br>Floor<br>Prior<br>Spread | 63.50<br>54.00<br>63.50<br>34.50<br>49.00   | Open1<br>Open2<br>Buy<br>Sell<br>Total | Price<br>55.00<br>63.25<br>60.11<br>60.03<br>59.82 | Vol<br>128<br>13<br>1,426<br>794<br>2,362                                                                        | ume<br>,100<br>,400<br>,700<br>,300<br>,500                                   | 8<br>4<br>14                                                                                                   | Va<br>7,045,<br>847,<br>5,753,<br>7,684,<br>1,331,                                                                                    | alue<br>500<br>550<br>850<br>900<br>800                                                               | % (Vol.<br>5.42%<br>0.57%<br>60.39%<br>33.62%                                          |                                                                                                    |                                                                          |                                                                                   |
|                                         | Bid Value                                                      | Bid V                                              | olume                                       | Bid                                    | 0                                                  | f' <sub>Trade</sub>                                                                                              |                                                                               | · .                                                                                                    |                                                                                                    |                                                                                                    | •                                                                                      |                                                                                                    |                                                                          |                                                                                   |
|                                         | 3,822,700<br>4,151,600<br>6,161,300<br>6,412,300<br>6,731,050  |                                                    | 60,200<br>5,200<br>31,900<br>4,000<br>5,100 | 63.50<br>Trade ABC<br>62.75<br>62.50   | 6                                                  | ABC : ASSET<br>63.50<br>14.50 (29.59%<br>8<br>4<br>5<br>6<br>6<br>6<br>6<br>7<br>4<br>6<br>7<br>4<br>6<br>7<br>7 | BRIGHT 1 2 3 4 5 6 63.50 id Value 959,350 ,908,100 ,834,200 ,909,500 ,178,250 | PUBLIC CO<br>High<br>Low<br>Ceiling<br>Floor<br>Prior<br>Spread<br>Bid Voluu<br>78,<br>15,<br>14,<br>14,<br>1, | MPANY<br>63.50<br>54.00<br>63.50<br>34.50<br>49.00<br>0.25<br>ne<br>0.00<br>000<br>000<br>000<br>000<br>000<br>000<br>000<br>000<br>0 | Open1<br>Open2<br>Buy<br>Sell<br>Total<br>63.50<br>63.25<br>63.00<br>63.25<br>63.00<br>63.25<br>63.00 | Price<br>55.00<br>63.25<br>60.11<br>60.20<br>59.90<br>Offer<br>63.25<br>63.25<br>63.50 | Volume<br>128,100<br>13,400<br>1,426,700<br>833,100<br>2,411,600<br>Offer Volume<br>35,900<br>107,600 | Value<br>7,045,500<br>847,550<br>85,753,850<br>50,148,700<br>144,449,650 | % (Vol.<br>5.31%<br>0.56%<br>59.16%<br>34.559<br>Dffer Valu<br>2,270,6<br>9,103,2 |
|                                         |                                                                |                                                    |                                             |                                        |                                                    | Symbol (ABC<br>Qty                                                                                               | Price                                                                         | ) ● ABC , PI                                                                                                   | NCE 10 S                                                                                                    | PREAD [61                                                                                             | .00-66.00]<br>PIN                                                                      |                                                                                                    | R Bu                                                                     | Ŋ                                                                                 |

| QList QList1 | ▼ SET    | •               | SET 1,54    | 4.06 Chg       | : +9.09 : | 0.59%     | Value: 21        | ,673M <b>H</b> i | gh: 1,5  | 48.24 Low | 1,538  | 16 Inde   | x Time: 1   | 2:30:00 | ) IN       | TERMISSI    | ON       |
|--------------|----------|-----------------|-------------|----------------|-----------|-----------|------------------|------------------|----------|-----------|--------|-----------|-------------|---------|------------|-------------|----------|
| BTS          | BTS GRO  | UP HOLD         | INGS P      | LIT            | LEASE IT  | PUBLIC C  | OMPANY           | LIT              | LE       | ASE IT P  | UBLIC  | C CO      | Symbo       | B/S     | Volume     | Price       | Chg      |
| H:10.40 L:   | 10.30 P: | 10.40 P         | 01:10.40    | H:4.48 L:      | 3.72 P:   | 3.70 PC   | 01:3.78          | Hiah 4           | 48 Ceil  | ing 4.80  | %Buy   | 53.50%    | VTE         |         | 1,000      | 3.12        | -0.02    |
| 05 000       |          |                 | 04 709/     | 0 5 48/        |           | _         | 40 409/          | Low 3            | .72 Floc | or 2.60   | %Sel   | 46.42%    | FVC         | B       | 30,000     | 2.48        | +0.08    |
| Volume       | Bid      | Offer           | Volume      | Volume         | Rid       | Offer     | 40.40%           | Time             | B/S      | Volume    | Price  | Chg       | EFUKL       | 5       | 2,000      | 1.58        | -0.01    |
| 6.009.100    | 10.30    | 10.40           | 8,900,000   | 166.700        | 4.20      | 4.22      | 86.200           |                  | -        | 50.000    |        | 0.50      | A 1D_W/1    | B       | 5 500      | 15.00       | +0.60    |
| 14,587,800   | 10.20    | 10.50           | 14,975,300  | 251,800        | 4.18      | 4.24      | 174,800          | 12:23:54         |          | 50,000    | 4.20   | 0.50      |             | R       | 5,000      | 4.88        | -0.27    |
| 9,242,500    | 10.10    | 10.60           | 12,825,600  | 142,100        | 4.16      | 4.26      | 121,900          | 12:24:08         |          | 400       | 4.20   | 0.50      | TAKUNI      | В       | 6.800      | 2.92        | +0.12    |
| 5,903,100    | 10.00    | 10.70           | 4,619,800   | 185,000        | 4.14      | 4.28      | 256,100          | 12.24.20         | R        | 16 800    | 4.20   | 0.50      | FPI         | S       | 20,000     | 4.80        | +0.34    |
| 678,900      | 9.95     | 10.80           | 5,358,200   | 166,600        | 4.12      | 4.30      | 310,300          | 12:25:50         | B        | 1,000     | 4.22   | 0.52      | AIRA        | В       | 10,000     | 3.52        | +0.12    |
| Ava Buy      | 10.40    | Avg Sell        | 10 30       | Ava Buv        | 4.25      | Avg Sell  | 4 27             | 12:26:52         | S        | 25.000    | 4.20   | 0.50      | АКР         | В       | 5,000      | 4.88        | -0.27    |
| Buy Vol      | 2 87M    | Sell Vol        | 5 25M       | Buy Vol        | 27 02M    | Sell Vol  | 23 44M           | 12:28:13         |          | 2,000     | 4.20   | 0.50      | NCL         | В       | 200        | 4.52        | +0.12    |
| Last         | 10 30    | Change          | -0 10       | Last           | 4 20      | Change    | 0.50             | 12:28:13         |          | 10,000    | 4.20   | 0.50      | PSTC        |         | 20,000     | 1.34        | +0.08    |
| F            |          | ON CAPIT/       |             | PTT            | PTT PUB   |           | D                | 12:29:32         |          | 300       | 4.20   | 0.50      | ECF         | В       | 3,500      | 6.00        | +0.05    |
| H:1.20 L:    | 1.18 P:  | 1.19 P          | 01:1.19     | 1:333.00L:     | 327.00 P  | 328.00 PC | 01:327.00        |                  |          |           |        |           | EA          |         | 140,100    | 26.25       | +0.25    |
|              |          |                 |             |                |           |           |                  | Account          | 10 29    | 014 Cash  | •      | Ruy Lim   | it • 4 340  | 00      | 2.000      | 6.25        | +0.25    |
| 53.18%       |          |                 | 46.82%      | 56.09%         |           |           | 43.91%           | Account          | 10 20    | 014 Cash  | ·      | DUY LIII  | IIC - 4,540 | .00     |            |             |          |
| Volume       | BIG      | Utter           | Volume      | Volume         | BIO       | 0ffer     | Volume           | Buy              |          |           |        |           | Sell        |         |            |             |          |
| 1,367,000    | 1.10     | 1.19            | 1 238 700   | 105 200        | 329.00    | 330.00    | 80 400           | PIN              |          | Symbol .  | SEARCH | <b>I</b>  |             |         |            |             |          |
| 1,452,700    | 1.16     | 1.20            | 1,478,900   | 115,300        | B27.00    | 332.00    | 122,500          | Qty              | F        | Price     |        |           |             |         |            | Dene        |          |
| 1.641.000    | 1.15     | 1.22            | 1.986.100   | 98,800         | 826.00    | 333.00    | 147.500          |                  |          | Limit 1   | -      |           |             | NVDR    |            | виу         |          |
| 703,100      | 1.14     | 1.23            | 2,017,100   | 205,000        | 825.00    | 334.00    | 79,800           |                  |          |           |        |           |             |         |            |             |          |
| Ava Duv      | 1.10     | Ave Call        | 1 10        | Ava Duv        | 120.05    | Aug Call  | 220.14           |                  |          |           |        |           |             |         |            |             | <b></b>  |
| Avg buy      | 4 79M    | Coll Vol        | 4 16M       | Avg Buy        | 040 600   | Coll Vol  | 742 200          |                  |          |           |        |           |             |         |            |             | _        |
| Lact         | 4.721W   | Change          | 4.100       | Last           | 330.00    | Change    | 2.00             |                  |          |           |        |           |             |         | _          |             |          |
| Ten Cainen   | 1.15     | Change          | 0.00        |                | ablick    | Change    |                  | Today            | Orders   | Portfo    | olio   | Unofficia | al Confirn  | nation  |            |             |          |
| Top Gainer   |          | * S             | ector       | • wat          | chiist    | *         | Add Quole        | Account I        | 2        | 8014 Cash | •      | OAII      | Orders      |         | Workina O  | rders       |          |
| Symbol       |          | Last            | Chg %       | Chg BV         | olume     | Bid       | Offer            |                  | V        | Vithdraw  |        | OTra      | de Done     |         | Rejected / | WithDrawn   | 1        |
| MAJOK-F      | 20.      | 25 TT .         | +8.25 +45.  | 83% :          | 51,500    | 20.25     | 20.50 ▲<br>62.50 | Orde             | r No#    | Symb      | loc    | - 114     | Statue      |         | Sida       | Drico(S)    | 01       |
|              | 03.      | 25 TF +<br>75 🔶 | +10.20 +31. | //%<br>950/ 1/ | 9,900     | 5 75      | 5.90             |                  | 1260     | Synn      | 01     |           | Onon        |         | D          | 1 1         |          |
| TEC          | 0.0      | 07 🛧            | +1.07 +22.  | 67% 2.1%       | 910,200   | 0.06      | 0.07             | 60000            | 1309     | TIEC      |        |           | Cancol      |         | D          | 1.1         | 6        |
| RPC          | 1        | 32 🚹            | +0.18 + 15  | 79% 5.1        | 73.900    | 1.31      | 1.32             | 50000            | 346      | E         |        |           | Onen        |         | R          | 1.1         | 0        |
| GJS-W2       | 0.       | 08 👉            | +0.01 +14.  | 29% 16.5       | 03,100    | 0.07      | 0.08             | 50000            | 245      |           |        |           | Open        |         | B          | 1.1         | 0        |
| LIT          | 4.       | 20 合            | +0.50 +13.  | 51% 1          | 56,700    | 4.20      | 4.22             | 50000            | 1343     |           |        |           | Open        |         |            | 1.1         |          |
| SLC          | 0.       | 10 🎓            | +0.01 +11.  | 11% 699,6      | 14,100    | 0.09      | 0.10             | 4                |          | _         |        |           |             |         |            |             | *        |
| SANKO        | 1.       | 64 🏠            | +0.16 +10.  | 81% 10         | 54,500    | 1.63      | 1.64 🐣           | 14 4             | Page     | 1 of 1    |        |           |             |         |            | )isnbying 1 | - 9 of 9 |
| 4            |          |                 |             |                |           |           | - F              |                  | age (    |           |        |           |             |         |            | nspiaying 1 | 9019     |

5. ที่แท็บ Pro \_\_\_\_\_ →ิคลิกราคาที่ต้องการช่อง Bid และ Offer หรือ กรอกชื่อหุ้นที่ช่อง Symbol → กรอกข้อมูลซื้อ ขายและส่งคำสั่ง

### 6. ที่แท็บ Trade Trade 🔿 กรอกข้อมูลซื้อขายและส่งคำสั่ง

| Trade               |                           |                     |                  |                    |                            | ×                |  |  |  |  |  |  |  |
|---------------------|---------------------------|---------------------|------------------|--------------------|----------------------------|------------------|--|--|--|--|--|--|--|
| PTT : PTT PUBLIC    | PTT : PTT PUBLIC CO.,LTD. |                     |                  |                    |                            |                  |  |  |  |  |  |  |  |
| SFT                 | High 333.                 | 00 0001             | Price/Avg        | Volume             | Value                      | % (Vol.)         |  |  |  |  |  |  |  |
| ENERG               | Ceiling 426               | 00 Open2            | 327.00           | 130,200            | 44,537,400                 | 7.43%            |  |  |  |  |  |  |  |
| 330.00 🕇            | Prior 328                 | .00 Buy<br>.00 Sell | 330.26<br>330.14 | 949,600<br>743,300 | 313,613,700<br>245,395,200 | 51.92%<br>40.64% |  |  |  |  |  |  |  |
| <b>2.00</b> (0.61%) | Spread 1                  | Total               | 329.97           | 1,829,100          | 603,546,300                |                  |  |  |  |  |  |  |  |
| Bid Value           | e Bid Volume              | e Bid               | Offer            | Offer Volume       | Offe                       | er Value         |  |  |  |  |  |  |  |
| 57,278,900          | ) 174,10                  | 329.00              | 330.00           | 114,800            | 37,                        | 884,000          |  |  |  |  |  |  |  |
| 91,784,500          | ) 105,20                  | 328.00              | 331.00           | 80,400             | 64,                        | 496,400          |  |  |  |  |  |  |  |
| 129,487,600         | ) 115,30                  | 327.00              | 332.00           | 122,500            | 105,                       | 166,400          |  |  |  |  |  |  |  |
| 161,696,400         | ) 98,80                   | 326.00              | 333.00           | 147,500            | 154,                       | 283,900          |  |  |  |  |  |  |  |
| 228,321,400         | ) 205,00                  | 0 325.00            | 334.00           | 79,800             | 180,                       | 937,100          |  |  |  |  |  |  |  |
| Account ID 28014 C  | ash 🔻                     | Buy Limit           | : 4,340.00       |                    |                            |                  |  |  |  |  |  |  |  |
| Buy                 |                           |                     | Sell             |                    |                            |                  |  |  |  |  |  |  |  |
| PIN                 | Symbol PTT                | R PT                | TT , PRICE 10 SF | PREAD [320.00-34   | 0.00]                      |                  |  |  |  |  |  |  |  |
| Qty                 | Price Limit 🔹             |                     |                  | NVDR               | Buy                        |                  |  |  |  |  |  |  |  |
|                     |                           |                     |                  |                    |                            | *                |  |  |  |  |  |  |  |

# \* การใช้งานหน้า Trade Information

| Trade Information |                |                   |            |          |          |        |             | R (*) = 12          |
|-------------------|----------------|-------------------|------------|----------|----------|--------|-------------|---------------------|
| ,<br>Today Orders | Past Orders Po | rtfolio Unofficia | al Confirm | nation   |          |        |             |                     |
| Account All       | OAII           | Orders 🔍 🔘        | Working (  | Orders   | OTrade   | Done   | ORejected / | WithDrawn           |
| Withdraw          |                | Update Time :     |            |          |          |        |             |                     |
| Order No.         | Symbol         | Status            | Side       | Price(S) | Price(E) | Qty(S) | Qty(E)      | Date/Time(S)        |
| 50000168          | BBL            | Open              | В          | 200.00   |          | 100    | 0           | 11:32:22 19-08-2014 |
| 50000165          | BTS            | Cancel            | В          | 8.60     |          | 100    | 0           | 10:58:22 19-08-2014 |
|                   |                |                   |            |          |          |        |             |                     |
|                   |                |                   |            |          |          |        |             |                     |
|                   |                |                   |            |          |          |        |             |                     |

≻

#### แท็บ Today Orders -> All Orders สำหรับดู Status คำสั่งซื้อขายทั้งหมด

| ▲ Trade Informatio | n                                                        |             |             |          |          |        |               | () = H              | X |  |
|--------------------|----------------------------------------------------------|-------------|-------------|----------|----------|--------|---------------|---------------------|---|--|
| Today Orders       | lay Orders Past Orders Portfolio Unofficial Confirmation |             |             |          |          |        |               |                     |   |  |
| Account All        |                                                          | OAll Orders | OWorking    | Orders   | OTrade   | Done   | ORejected / \ | WithDrawn           |   |  |
| Withdraw           |                                                          | Up          | date Time : |          |          |        |               |                     |   |  |
| Order No.          | Symbol                                                   | Statu       | s Side      | Price(S) | Price(E) | Qty(S) | Qty(E)        | Date/Time(S)        |   |  |
| 50000168           | BBL                                                      | Open        | В           | 200.00   |          | 100    | 0             | 11:32:22 19-08-2014 |   |  |
| 50000165           | BTS                                                      | Cancel      | В           | 8.60     |          | 100    | O             | 10:58:22 19-08-2014 |   |  |
|                    |                                                          |             |             |          |          |        |               |                     |   |  |
|                    |                                                          |             |             |          |          |        |               |                     |   |  |
|                    |                                                          |             |             |          |          |        |               |                     |   |  |
|                    |                                                          |             |             |          |          |        |               |                     |   |  |
|                    |                                                          |             |             |          |          |        |               |                     |   |  |
|                    |                                                          |             |             |          |          |        |               |                     |   |  |

#### แท็บ Today Orders -> Working Orders สำหรับดู Status คำสั่งซื้องายที่ยังไม่ match

| 4  | Trade Information           |             |        |       |             |           |          |          |        |               |                     |  |  |
|----|-----------------------------|-------------|--------|-------|-------------|-----------|----------|----------|--------|---------------|---------------------|--|--|
| Γ  | Today Orders                | Past Orders | Port   | folio | Unofficia   | l Confirn | nation   |          |        |               |                     |  |  |
| Ac | count <mark> All 🗸 🗸</mark> |             | O IIA  | rders | 0           | Vorking   | Orders   | OTrade   | Done   | ORejected / V | WithDrawn           |  |  |
| Wi | thdraw                      |             |        | Up    | date Time : |           |          |          |        |               |                     |  |  |
|    | Order No.                   | Symbol      | Status |       | ıs Side     |           | Price(S) | Price(E) | Qty(S) | Qty(E)        | Date/Time(S)        |  |  |
|    | 50001524                    | BLAND       |        | Open  |             | B 1.55    |          |          |        | 0             | 15:45:28 19-08-2014 |  |  |
|    | 50000168                    | BBL         |        | Open  |             | В         | 200.00   | 100      |        | 0             | 11:32:22 19-08-2014 |  |  |
|    |                             |             |        |       |             |           |          |          |        |               |                     |  |  |
|    |                             |             |        |       |             |           |          |          |        |               |                     |  |  |
|    |                             |             |        |       |             |           |          |          |        |               |                     |  |  |

#### แท็บ Today Orders -> Working Orders สำหรับดู Status คำสั่งซื้องายที่ match แล้ว

| Trade Information |             |             |                    |          |            |        |               | e 🛛 🖬        | 2 |
|-------------------|-------------|-------------|--------------------|----------|------------|--------|---------------|--------------|---|
| Today Orders      | Past Orders | Portfolio   | Unofficial Confirm | nation   |            |        |               |              |   |
| Account All       |             | OAll Orders | Working            | Orders   | OTrade Dor | ne     | ORejected / W | ithDrawn     |   |
| Withdraw          |             | Upd         | ate Time :         |          |            |        |               |              |   |
| Order No.         | Symbol      | Status      | Side               | Price(S) | Price(E)   | Qty(S) | Qty(E)        | Date/Time(S) |   |
| 6000000           |             |             |                    |          |            |        |               |              |   |
|                   |             |             |                    |          |            |        |               |              |   |
|                   |             |             |                    |          |            |        |               |              |   |
|                   |             |             |                    |          |            |        |               |              |   |
|                   |             |             |                    |          |            |        |               |              |   |
|                   |             |             |                    |          |            |        |               |              |   |
| <                 |             |             |                    |          |            |        |               |              | > |

แท็บ Today Orders → Rejected / Withdrawn สำหรับดู Status ดังนี้ Rejected คือคำสั่งที่ไม่สามารถซื้อขายได้

#### WithDrawn คือยกเลิกคำสั่งซื้องาย

| <b>1</b> | rade Information           |             |            |                   |          |          |        |             | (4) = 12            | X |
|----------|----------------------------|-------------|------------|-------------------|----------|----------|--------|-------------|---------------------|---|
|          | Foday Orders               | Past Orders | Portfolio  | Unofficial Confir | mation   |          |        |             |                     |   |
| Ac       | count <mark>All 🗸 🗸</mark> | (           | All Orders | Working           | Orders   | OTrade   | Done   | ORejected / | WithDrawn           |   |
| Wi       | thdraw                     |             | Up         | date Time :       |          |          |        |             |                     |   |
|          | Order No.                  | Symbol      | Statu      | s Side            | Price(S) | Price(E) | Qty(S) | Qty(E)      | Date/Time(S)        |   |
|          | 50000165                   | BTS         | Cancel     | В                 | 8.60     |          | 100    | 0           | 10:58:22 19-08-2014 |   |

#### แท็บ Portfolio -> สำหรับดูหุ้นที่อยู่ใน Port

| ▲ Trade Information |                     |           |          |          |         |          |           | X (\$) = H   |
|---------------------|---------------------|-----------|----------|----------|---------|----------|-----------|--------------|
| Today Orders Pa     | st Orders Portfolio | Unofficia | l Confir | mation   |         |          |           |              |
| Account All         |                     |           |          |          |         |          |           |              |
| Account             | Symbol              | Туре      | TTF      | Position | OnHand  | Sellable | Avg. Cost | Cost Amount  |
| Prepaid             | MLINK               |           |          | LONG     | 240,000 | 240,000  | 2.83      | 678,672.00   |
| Cash                | DCM                 |           |          | LONG     | 540,000 | 540,000  | 2.89      | 1,560,492.00 |
| Cash                | INTUCH              |           |          | LONG     | 10,000  | 10,000   | 74.33     | 743,295.00   |
| Cash                | BTS                 |           |          | LONG     | 0       | 0        | 0.00      |              |
| Cash                | BBL                 |           |          | LONG     | 0       | 0        | 0.00      |              |
| Cash                | Amanah              |           |          | LONG     | 500,000 | 500,000  | 0.92      | 458,250.00   |
|                     |                     |           |          |          |         |          |           |              |
| <                   |                     |           |          |          |         |          |           | >            |

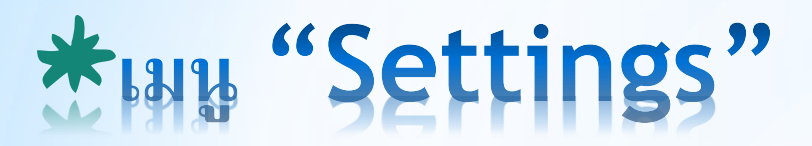

| noems           | 91ruey8 Hi, PHILLIP \$ | SECURITI | ES (For IT Test SE | T Trade) | _       | -     |          | P1 Class | sic POEMS | o <sup>©</sup> Setti | ings 🔻 E-fi | nance  | 🔀 Contact Us | 3 - | υL | ogout |
|-----------------|------------------------|----------|--------------------|----------|---------|-------|----------|----------|-----------|----------------------|-------------|--------|--------------|-----|----|-------|
|                 | SET 1,544.06           | Chg:     | +9.09 : 0.59%      | Value:   | 21,673M | High: | 1,548.24 | Low:     | 1,538.16  | Inc                  | Change      | Passw  | /ord         |     | N  | « »   |
| Notices Trade-1 | Chart * Order St       | atus *   | Portfolio * News   |          | + New   |       |          |          |           |                      | Change      | PIN    |              |     | 1  | Trade |
|                 |                        |          |                    |          |         |       |          |          |           |                      | Forgot S    | etting | <b>)</b>     |     |    |       |
|                 |                        |          |                    |          |         |       |          |          |           |                      | Change      | Langu  | age          |     |    |       |
|                 |                        |          |                    |          |         |       |          |          |           |                      | Change      | Time ( | Out          |     |    |       |
|                 |                        |          |                    |          |         |       |          |          |           |                      | Choose      | Them   | e            |     |    |       |
|                 |                        |          |                    |          |         |       |          |          |           |                      | Font size   | •      |              |     |    |       |
|                 |                        |          |                    |          |         |       |          |          |           |                      | Reconfir    | m Orc  | ler Submit   |     |    |       |
|                 |                        |          |                    |          |         |       |          |          |           | _                    | Remem       | ber PI | N            |     |    |       |
|                 |                        |          |                    |          |         |       |          |          |           |                      | Ticker S    | tyle   |              |     |    |       |
|                 |                        |          |                    |          |         |       |          |          |           |                      | Restore     | to De  | faults       |     |    |       |

| Change Password        | Change Password      |                                                                                               |
|------------------------|----------------------|-----------------------------------------------------------------------------------------------|
| Change PIN             | Change PIN           |                                                                                               |
| Forgot Setting         | Forgot Setting       |                                                                                               |
| Change Language 💦 🕨 🕨  | Change Language      |                                                                                               |
| Change Time Out        | enange 101.800.80    | English                                                                                       |
| Choose Theme           | Change Time Out      |                                                                                               |
| Font size              | change time Out      | 5 Min (ชี้นเวลาไว้นาวนเท่าใดสีงละ   Orout ลอออาอระบบเนื้อ                                     |
| Reconfirm Order Submit |                      |                                                                                               |
| Remember PIN >         |                      | ไม่ได้ไช้งานเว็บไซต์แล้ว<br>1 Hour                                                            |
| Ticker Style           |                      | 2 Hour                                                                                        |
| Restore to Defaults    |                      | 4 Hour                                                                                        |
|                        | Choose Theme         | <ul> <li>Dark Night<br/>Black</li> <li>Blue</li> <li>Gray</li> </ul>                          |
|                        | Font size            | SmallestSmallเลือกขนาดตัวอักษรMediumLargest                                                   |
|                        | Reconfirm Order Subm | it Ves                                                                                        |
|                        | Remember PIN         | • Yes<br>No                                                                                   |
|                        | Ticker Style         | • Cycle<br>Waterfall                                                                          |
|                        | Restore to Defaults  | เมื่อต้องการกลับไปใช้งานแบบครั้งแรกที่จัดไว้ให้โดยข้อมูลแท็บใหม่ทั้งหมด<br>ที่สร้างไว้จะถูกลบ |

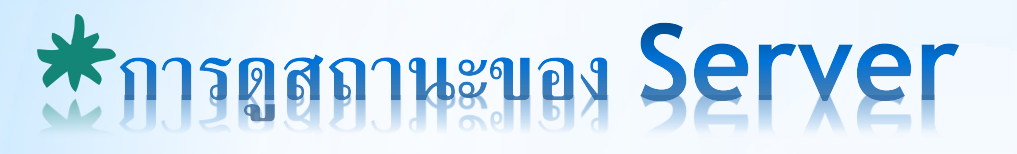

### สีของไอคอนเป็นจุดสังเกตระบบ Server เมื่อไม่สามารถทำการส่งคำ<mark>สั่งซื้อขายได้</mark>

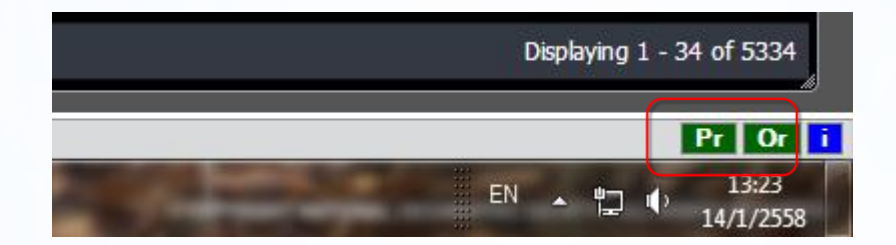

ใอคอน Pr 📭 สีเขียวคือ Price Server หมายถึงสามารถดูราคาได้ หากแสดงสีแดงราคาต่างๆจะไม่แสดง ไอคอน Or ┏ สีเขียวคือ Order Server หมายถึงสามารถส่งคำสั่งซื้องายได้ หากแสดงสีแดงจะไม่สามารถส่งคำสั่งซื้องายได้ ไอคอน i 👔 คือข้อมูลรายละเอียดของผู้ใช้และ Server ที่ใช้งานอยู่ โดยคลิกที่ไอคอนจะแสดง Popup ขึ้นมาแสดงดังรูป

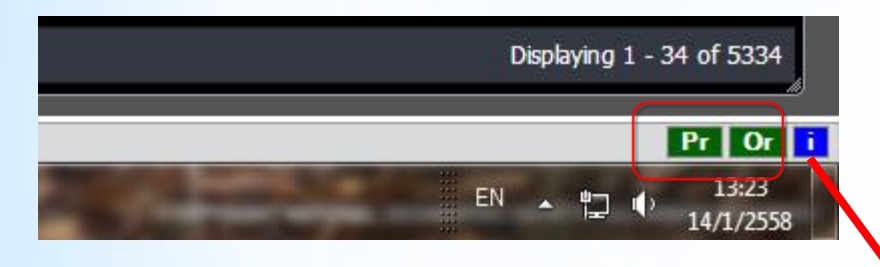

| POEMS2-INFOR | MATION                                            | ×     |
|--------------|---------------------------------------------------|-------|
| Version      | 1.2.0.5                                           |       |
| User ID      | 91ruey8                                           |       |
| User Name    | PHILLIP SECURITIES (For IT Test SET Trade)        |       |
| User Type    | Investor                                          |       |
| Web Server   | x.x.5.121                                         |       |
| Price Server | https://market01.poems.in.th/HMM_BROKERAGE/cometd |       |
| Order Server | https://service01.poems.in.th/signalr             |       |
| Account      |                                                   |       |
| 280141       | 28014 Cash                                        |       |
|              |                                                   |       |
|              |                                                   |       |
|              |                                                   | Close |
|              |                                                   |       |

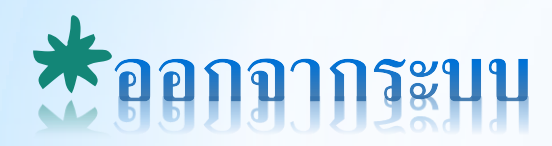

### คลิก lcon เพื่อทำการ Logout ออกจากระบบ

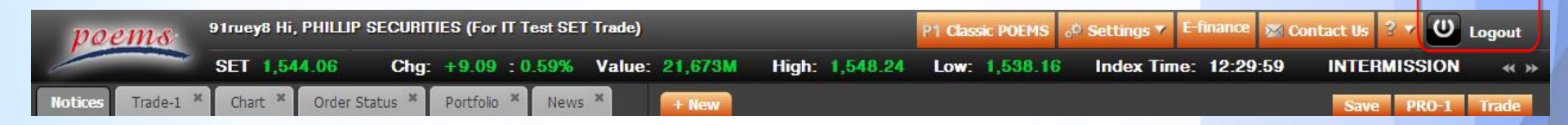